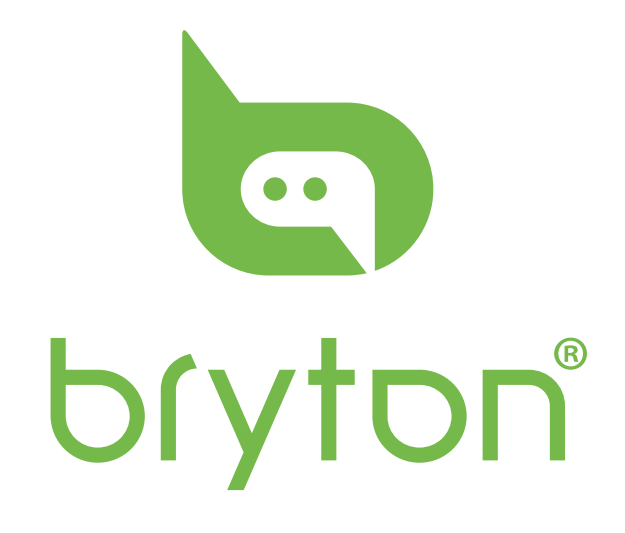

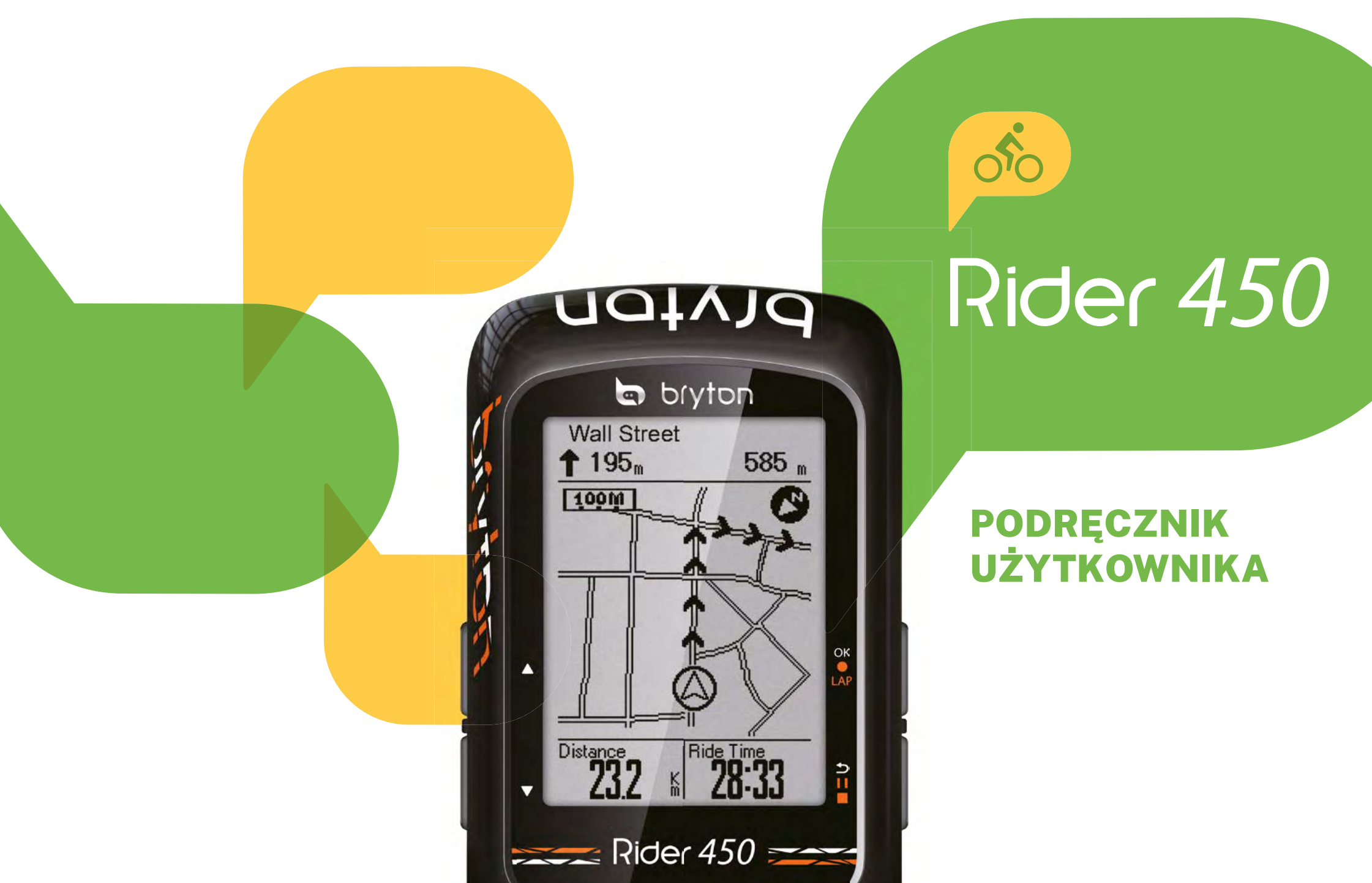

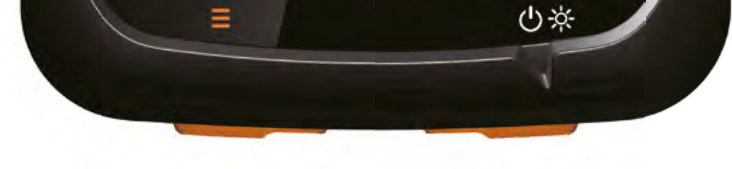

### **PODRĘCZNIK UŻYTKOWNIKA** SPIS TREŚCI

| Rozpoczęcie pracy z urządzeniem                     | 4  | Ustawienia systemowe                           |
|-----------------------------------------------------|----|------------------------------------------------|
| Ogólne informacje o urządzeniu Rider 450            | 4  | Bluetooth                                      |
| Dodatkowe akcesoria                                 | 5  | Funkcja Autoprzewijanie                        |
| lkony                                               | 5  | Funkcja nadpisywania jazd                      |
| Krok 1: Ładowanie urządzenia                        | 5  | Przypomnienie o wykryciu ruchu                 |
| Krok 2: Uruchamianie urządzenia                     | 6  | Użycie pamięci                                 |
| Krok 3: Konfiguracja urządzenia                     | 6  | Resetowanie danych                             |
| Krok 4: Odbieranie sygnału GPS                      | 6  | Informacje o systemie                          |
| Krok 5: Jazda rowerem                               | 7  | Czujniki ANT+/BLE                              |
| Restartowanie urządzenia                            | 7  | Wysokość                                       |
| Udostępnianie aktywności                            | 8  | Ustawianie profilu użytkownika                 |
| Synchronizacja urządzenia z aplikacją Bryton Active | 9  | Ustawianie profilu roweru                      |
| Aplikacja Bryton Active                             | 10 | Bezprzewodowa sieć lokalna (WLAN)              |
| Bryton Update Tool                                  | 12 | Aplikacja Bryton Active – ustawienia zaawanso- |
|                                                     |    | wane                                           |
| Trening                                             | 13 | Pola ekranów                                   |
| Plan treningowy                                     | 13 | Kalibracja wysokości                           |
| Mój trening                                         | 14 | Powiadomienia                                  |
| Test Brytona                                        | 14 | Załącznik                                      |
| Historia                                            | 15 | Dane techniczne                                |
| Wyświetlanie jazdy                                  | 15 | Informacje o baterii                           |
| Usuwanie historii                                   | 17 | Mocowanie urządzenia Rider 450                 |
| Podążanie trasą                                     | 18 | Montaż czujnika (-ów) prędkości i kadencji     |
|                                                     |    | (Opcjonalnie                                   |
| Tworzenie trasy                                     | 18 | Zakładanie czujnika tętna                      |
| Wyświetlanie/usuwanie trasy                         | 19 | Rozmiar i obwód kół                            |
| Ustawienia                                          | 20 | Dbanie o urządzenie Rider 450                  |
| Ekrany Danych                                       | 20 | Pola danych                                    |
| Funkcja Auto Lap                                    | 22 |                                                |
| Alarmy                                              | 23 |                                                |
| Funkcja Inteligentnej Pauzy                         | 23 |                                                |
| Zanis danyeh                                        | 24 |                                                |

| Zupis duriyen | <b>L</b> T |
|---------------|------------|
| System GPS    | 25         |

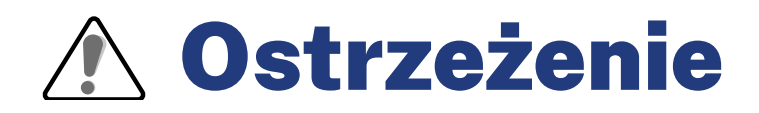

Przed rozpoczęciem treningu należy zawsze skonsultować się z lekarzem. Należy również zapoznać się z warunkami gwarancji oraz zamieszczonym w opakowaniu produktu przewodnikiem. *Ważne informacje dotyczące bezpieczeństwa*.

## Australijskie prawo konsumenckie

Nasze towary są objęte gwarancją, której nie można wyłączyć na podstawie nowozelandzkich i australijskich praw konsumenckich. Konsument ma prawo do wymiany lub zwrotu pieniędzy w przypadku poważnej wady oraz ma prawo do rekompensaty za wszelkie inne możliwe do przewidzenia straty lub szkody. Konsument jest uprawniony do naprawy lub wymiany towarów, jeżeli jakość towarów nie jest zadowalająca, przy czym wada towaru nie jest znaczna.

## Rozpoczęcie pracy z urządzeniem

W tej części omówiono podstawowe czynności, które należy wykonać przed rozpoczęciem pracy z urządzeniem. Model Rider 450 jest wyposażony w barometr, pokazujący wysokość w czasie rzeczywistym.

UWAGA: Aby dostosować ustawienia wysokości, przejdź do strony 29.

### Ogólne informacje o urządzeniu Rider 450

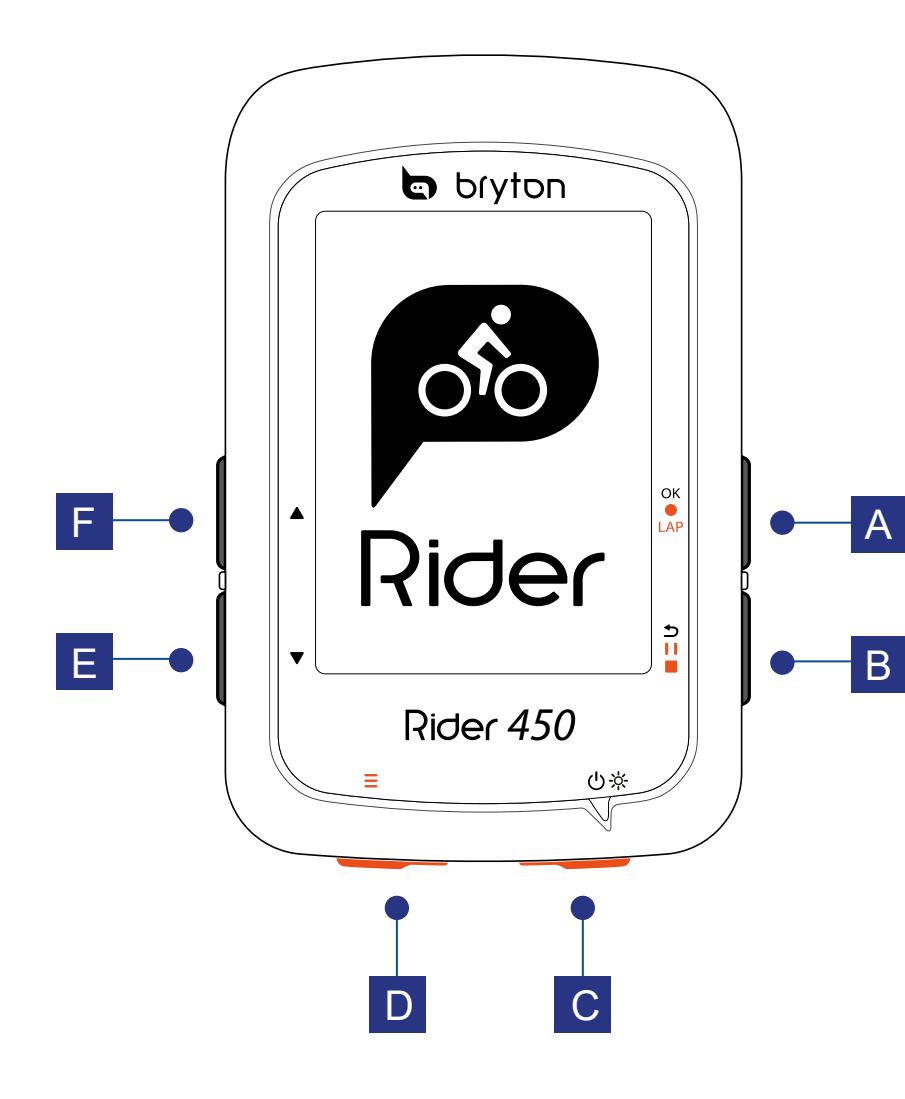

#### A OK/LAP (OK OLAP)

- W Menu wybierz, aby przejść do podmenu lub potwierdzić wybór.
- Wybierz, aby rozpocząć rejestrowanie jazdy.
- Podczas jazdy wybierz, aby włączyć licznik okrążeń.

#### B COFNIJ ( ⊃II■)

- Podczas jazdy wybierz, aby powrócić do Menu.
- W Menu wybierz, aby powrócić do poprzedniej strony lub anulować wybór.
- Podczas jazdy wybierz, aby zatrzymać rejestrowanie jazdy.
- Wybierz ponownie, aby zakończyć rejestrowanie jazdy podczas pauzy.

#### CZASILANIE/ PODŚWIETLENIE ( 也 / 读 )

- Wybierz, aby włączyć urządzenie.
- Przytrzymaj, aby wyłączyć urządzenie.
- Wybierz, aby włączyć lub wyłączyć podświetlenie podczas pracy urządzenia.

#### $D EKRAN ( \equiv )$

• Podczas jazdy wybierz, aby przewijać ekrany danych.

#### E DÓŁ(▼)

- W Menu wybierz, aby przewinąć opcje Menu w dół.
- Podczas jazdy w trybie Podążaj trasą wybierz, aby pomniejszyć mape.
- Przytrzymaj, aby wejść w szybkie Ustawienia.

#### FGÓRA(▲)

- W Menu wybierz, aby przewinąć opcje Menu w górę.
- Podczas jazdy w trybie Podążaj trasą wybierz, aby powiększyć mapę.

## **Dodatkowe akcesoria**

Model Rider 450 wyposażony jest w następujące akcesoria:

- kabel USB
- uchwyt mocujący

Opcjonalne akcesoria, które mogą bezprzewodowo łączyć się z Rider 450 przez Bluetooth 4.0 i ANT +:

- Czujnik tętna
- Czujnik prędkości
- Czujnik kadencji
- Czujniki prędkości/kadencji

## Ikony

| Ikona  | Opis                         | Ikona               | Opis                                                              |
|--------|------------------------------|---------------------|-------------------------------------------------------------------|
|        | Typ roweru                   | •                   | Czujnik tętna jest aktywny                                        |
|        | Rower 1                      | Ø                   | Czujnik kadencji jest aktywny                                     |
|        | Rower 2                      | M                   | Czujnik prędkości jest aktywny                                    |
|        | Siła sygnału GPS             | ((~)                | Obydwa czujniki są aktywne                                        |
| ×<br>¶ | Brak sygnału                 | watt                | Pomiar mocy jest aktywny                                          |
| Ŷ      | Słaby sygnał                 | <b>S</b>            | Rejestrowanie jazdy<br>jest uruchomione                           |
| Ŷ      | Silny sygnał                 |                     | Rejestrowanie<br>zostało zatrzymane                               |
|        | Poziom baterii               | <b>▲</b> / <b>▼</b> | Aktualna prędkość jest większa/<br>mniejsza niż średnia prędkość. |
|        | Bateria naładowana           |                     |                                                                   |
|        | Bateria w połowie naładowana |                     |                                                                   |
| Ē      | Niski poziom baterii         |                     |                                                                   |

UWAGA: Na ekranie pojawiają się tylko aktywne ikony.

# Krok 1: Ładowanie urządzenia

Aby naładować baterię, podłącz Rider 450 do komputera na co najmniej 4 godziny.

Odłącz urządzenie, gdy zostanie całkowicie naładowane.

- Gdy poziom baterii jest bardzo niski, może pojawić się biały ekran. Należy wtedy podłączyć urządzenie na kilka minut. Po dostatecznym naładowaniu urządzenie włączy się ponownie automatycznie.
- Baterię należy ładować w temperaturze od 0 do 40°C. Gdy temperatura wykracza poza wyznaczony zakres, ładowanie może zostać wstrzymane.

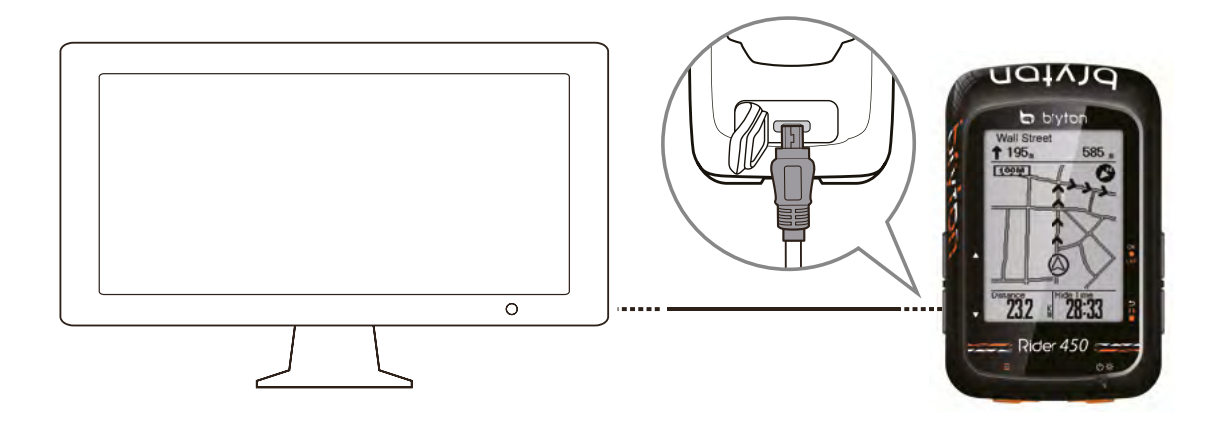

## Krok 2: Uruchamianie urządzenia

Przytrzymaj (ZASILANIE), aby włączyć urządzenie.

## Krok 3: Konfiguracja urządzenia

Przy pierwszym użyciu urządzenia wykonaj instrukcje wyświetlane na ekranie w celu skonfigurowania urządzenia .

- 1. Wybierz język
- 2. Wybierz jednostki miary

UWAGA: Wybór jednostek miary jest konieczny tylko przy wyborze języka angielskiego. W przeciwnym razie będą używane domyślne jednostki miary.

### Krok 4: Odbieranie sygnału GPS

Po włączeniu urządzenie automatycznie wyszukuje sygnał GPS. Odebranie sygnału GPS może zająć 30-60 sekund. Upewnij sie, aby podczas pierwszego uruchomienia urządzenia satelity zostały zlokalizowane (przy pierwszym uruchomieniu urządzenia wyszukiwanie sygnału GPS może potrwać dłużej)

Ikona sygnału GPS (IKONA) pojawia się po ustaleniu pozycji GPS.

- Jeśli sygnał GPS nie zostanie odnaleziony, na ekranie pojawi się ikona (IKONA).
- Należy unikać miejsc, które mogą zakłócać odbiór sygnału GPS.

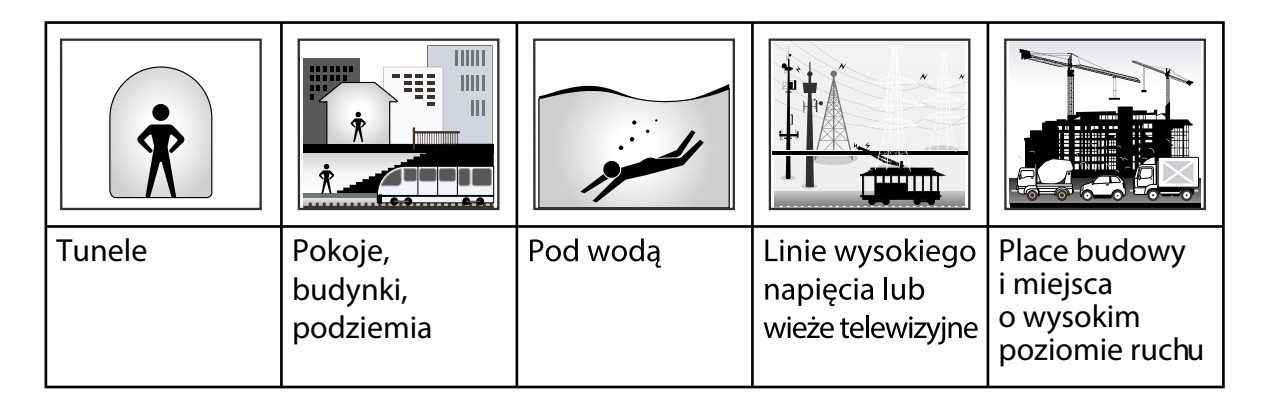

UWAGA: Odbiór sygnału GPS można poprawić używając 1-sekundowego trybu częstotliwości rejestrowania jazdy (strona 24) i regularnie aktualizując GPS przy użyciu aplikacji Bryton Update Tool (strona 12).

### Krok 5: Jazda rowerem

#### Dowolna jazda:

Rozpoczęcie i zakończenie rejestrowania jazdy następuje automatycznie po wykryciu ruchu roweru.

Rozpocznij trening i zapisz dane:

Wybierz (OK/LAP), aby rozpocząć rejestrowanie jazdy, (COFNIJ) aby włączyć pauzę, wybierz ponownie (COFNIJ), aby zakończyć rejestrowanie jazdy.

UWAGA: Jeśli będziesz kontynuować jazdę bez włączonej funkcji rejestrowania, na ekranie pojawi się prośba o rozpoczęcie rejestrowania jazdy po wykryciu ruchu. Aby ustawić przypomnienie o wykryciu ruchu, przejdź do strony 31.

### Restartowanie urządzenia

Aby ponownie uruchomić urządzenie równocześnie naciśnij (OK/LAP/(COFNIJ)/(GÓRA)/(DÓŁ)

## Udostępnianie aktywności

### Prześlij swoje aktywności do serwisu Brytonactive.com

- 1. Zarejestruj się lub zaloguj na stronie Brytonactive.com
  - a. Przejdź do https://active.brytonsport.com.
  - b. Załóż nowe konto lub zaloguj się.
- 2.Podłącz urządzenie do komputera
  - Włącz urządzenie i podłącz je do komputera przy użyciu kabla USB.
- 3. Udostępnij swoje jazdy
  - a. Wybierz "+" w prawym górnym rogu.
  - b. Przenieś pliki FIT, BDX, GPX lub wybierz "Wybierz pliki", aby załadować jazdy.
  - c. Wybierz "Aktywności", aby sprawdzić załadowane jazdy.

### Udostępnianie jazd w serwisie Strava

- 1. Zarejestruj się lub zaloguj na stronie Strava.com
  - a. Przejdź do https://www.strava.com
  - b. Załóż nowe konto lub zaloguj się.
- 2.Podłącz urządzenie do komputera
  - Włącz urządzenie i podłącz je do komputera przy użyciu kabla USB.
- 3.Udostępnij swoje jazdy
  - a.Wybierz "+" w prawym górnym rogu strony, a następnie wybierz "Plik". b.Wybierz "Wybierz pliki" oraz wybierz pliki FIT z urządzenia Bryton. c.Uzupełnij informacje o swoich aktywnościach oraz wybierz "Zapisz i wyświetl".

# Synchronizacja urządzenia z aplikacją Bryton Active

Ręczne przesyłanie jazd po treningu nie jest już dłużej konieczne. Aplikacja Bryton Active automatycznie przesyła jazdę po sparowaniu z urządzeniem.

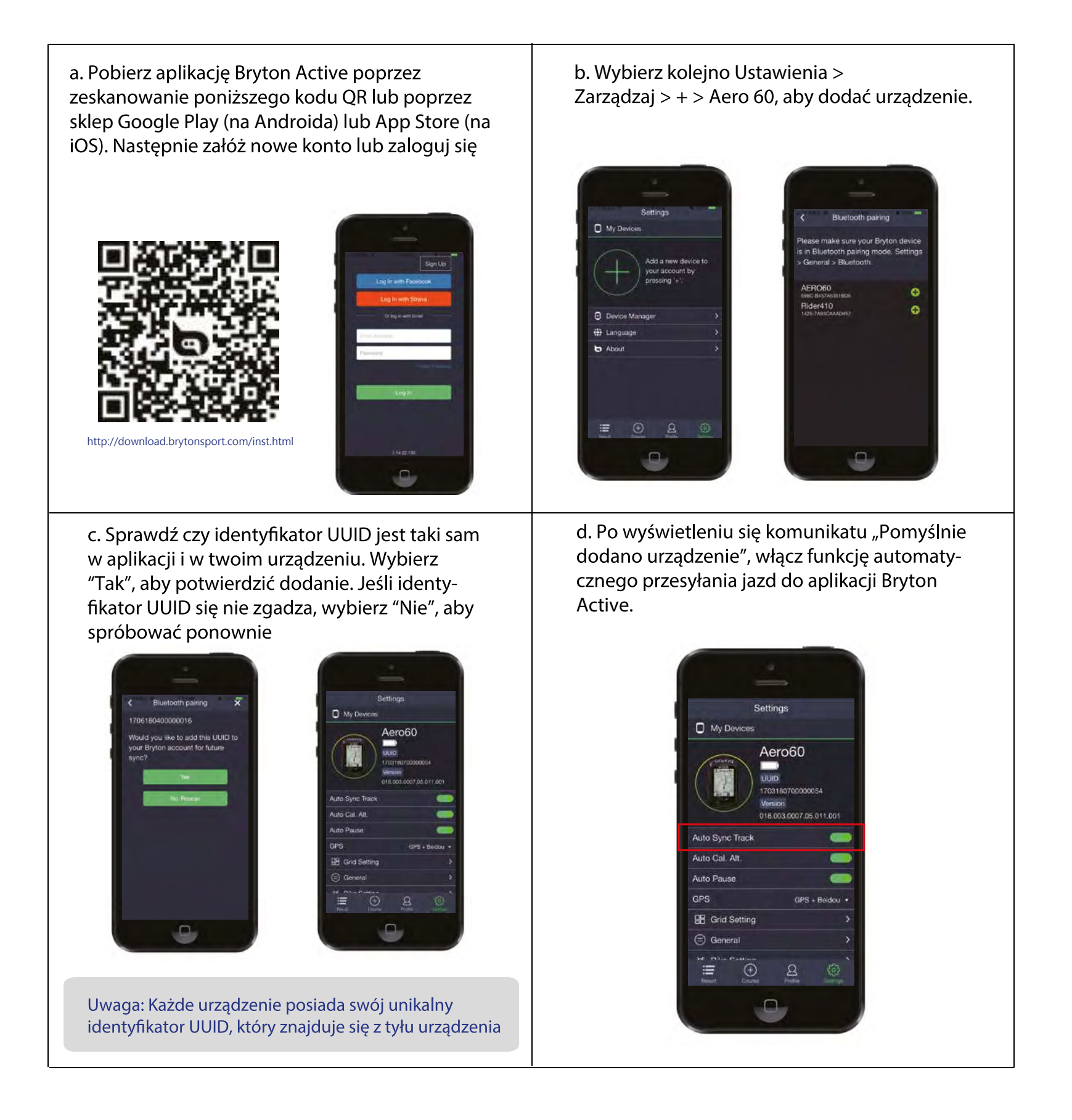

UWAGA: Aplikacja Bryton Active synchronizuje się ze stroną www.active.brytonsport.com. Posiadając już konto na stronie active.brytonsport.com, należy używać tego samego loginu w aplikacji Bryton Active na urządzeniu mobilnym.

# Synchronizacja danych z aplikacją Bryton Active

Po połączeniu z siecią, urządzenie automatycznie aktualizuje dane GPS, przesyła zarejestrowane jazdy, sprawdza dostępne aktualizacje oprogramowania. Aby zsynchronizować dane z i do urządzenia, należy najpierw zsynchronizować urządzenie z aplikacją Bryton Active.

#### Połączenie z siecią

Przed synchronizacją danych należy połączyć się z siecią. Możesz także ustawić sieć domyślną przy pomocy aplikacji Bryton Active.

| Connect              | 1. W Menu głównym naciśnij (DÓŁ), aby wybrać Synchronizację                 |
|----------------------|-----------------------------------------------------------------------------|
| Bryton               | danych. Następnie potwierdź wybierając (OK/LAP)                             |
|                      | 2. Naciśnij (GORA/DOŁ), aby wybrać dostępną sieć lub hotspot i              |
| My Hotspot           | potwierdź wybierając (OK/LAP).                                              |
| Course of the second | <ol> <li>Wybierz (GÓRA/DÓŁ), aby wprowadzić hasło. Następnie wy-</li> </ol> |
| Sweet⊮Home           | bierz (), aby potwierdzić hasło.                                            |
|                      | 4. Po pojawieniu się komunikatu "Połączono. Wybierz dowolny                 |
| l l                  | przycisk, aby wyjść", wybierz dowolny przycisk, aby rozpocząć               |
|                      | synchronizację danych.                                                      |

UWAGA: Jeśli wyświetli się komunikat "Niepoprawne hasło", oznacza to, że zapisana sieć nie jest dostępna lub przechowywane hasło nie jest poprawne. Przejdź do strony 39, aby dowiedzieć się jak skonfigurować nowe połączenie sieciowe.

### Synchronizacja danych

W celu synchronizacji danych, upewnij się, że urządzenie pomyślnie dodano do konta aplikacji Bryton Active i połączono z Wi-Fi. Następnie urządzenie przeprowadzi cię przez proces synchronizacji. Najpierw urządzenie rozpocznie aktualizację danych GPS. Jeśli zaplanowałeś trasy i treningi w aplikacji Bryton Active, zostaną one przesłane do urządzenia.

Jeśli będzie dostępna nowa aktualizacja oprogramowania zostaniesz zapytany, czy zgadzasz się na aktualizację oprogramowania. Wybierz "Tak", aby zaktualizować. Po zakończeniu synchronizacji danych pojawi się podsumowanie.

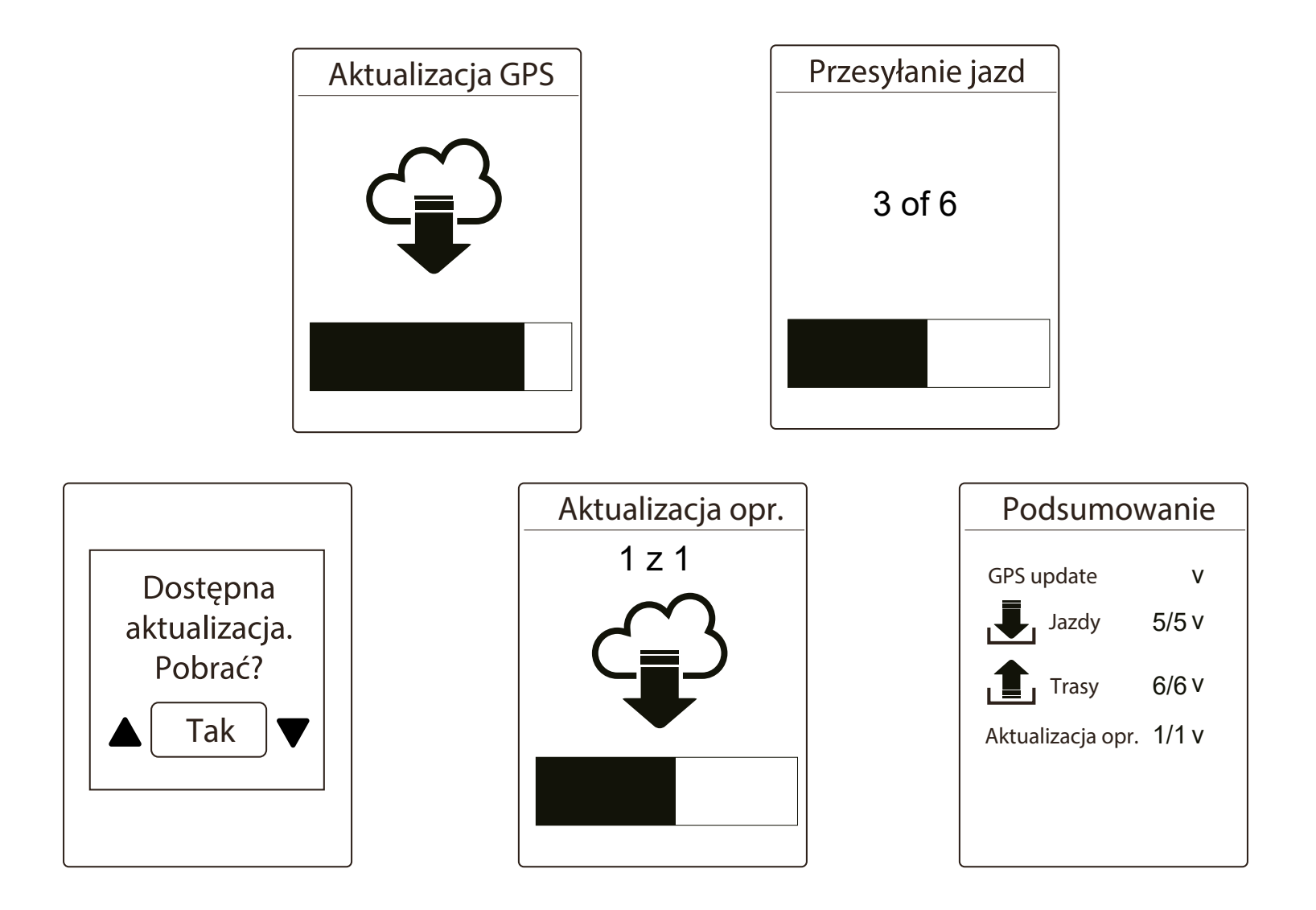

UWAGA: Pobieranie i instalowanie aktualizacji oprogramowania zwykle zajmuje trochę czasu. Wybierz "Nie", jeśli wolisz zaktualizować urządzenie przy następnej synchronizacji.

#### 11

## **Bryton Update Tool**

Bryton Update Tool to narzędzie, które pozwala aktualizować dane GPS i oprogramowanie oraz pobierać test Brytona i mapy dla wielu regionów.

- 1. Przejdź do http://www.brytonsport.com/#/supportResult?tag=BrytonTool i pobierz Bryton Update Tool.
- 2. Zainstaluj Bryton Update Tool zgodnie z instrukcjami wyświetlanymi na ekranie.

### Zaktualizuj dane GPS

Aktualizacja oprogramowania GPS może przyspieszyć ustalenie pozycji GPS. Zaleca się aktualizację danych GPS co 1-2 tygodnie.

### Zaktualizuj oprogramowanie

Bryton publikuje nowe wersje oprogramowania w nieregularnych odstępach czasu, w celu dodania nowych funkcji lub poprawienia błędów, aby uzyskać lepszą i bardziej stabilną wydajność. Zaleca się aktualizację oprogramowania, gdy tylko dostępna będzie nowa wersja. Pobieranie i instalowanie aktualizacji oprogramowania trwa zwykle dłużej. Podczas aktualizacji nie należy odłączać kabla USB.

UWAGA: Dane GPS i nowa wersja oprogramowania mogą być również zaktualizowane poprzez funkcję synchronizacji danych (Patrz strona 9-strona 11: Synchronizacja danych z / do aplikacji Bryton Active)

### **Pobierz test Brytona**

Test Brytona został już wcześniej zainstalowany na urządzeniu. Jeśli nie ma go na Twoim urządzeniu, pobierz go dzięki narzędziu Bryton Update Tool.

# Trening

Jazda na rowerze to jedno z najlepszych ćwiczeń dla naszego ciała. Wspomaga ona spalanie kalorii, odchudzanie i ogólną poprawę kondycji. Z funkcją Treningu, możesz trenować wraz z spersonalizowanym planem treningowym, tak aby uzyskać najlepsze efekty.

UWAGA: Przed ustawieniem treningów upewnij się, że wprowadziłeś prawidłowe dane osobowe w profilu użytkownika. Patrz strona 36: Ustawienia profilu użytkownika i jak je zmienić.

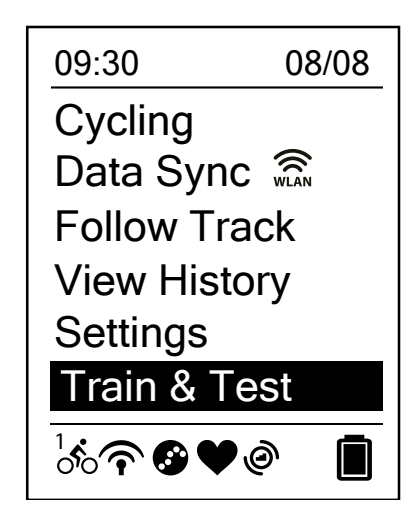

1. Na ekranie głównym wybierz (DÓŁ) , a następnie Trening 2. Wybierz (OK/LAP), aby przejść do menu treningu

### **Plan treningowy**

Treningi zaplanowane w aplikacji Bryton Active lub na TrainingPeaks można zsynchronizować z urządzeniem Bryton.

Stwórz trening w aplikacji Bryton Active

Wprowadzając cele czasowe lub dystansowe, możesz ustawić trening prosty lub interwałowy.

- 1. Zarejestruj się lub zaloguj w aplikacji Bryton Active a. Załóż nowe konto lub zaloguj się.
- 2.Wybierz Kurs > Trening
- 3.Dodaj plan treningowy Kliknij "+ Dodaj", aby utworzyć plan treningowy.
- 4. Nazwij swój trening Kliknij " 🙋 ", aby edytować nazwę treningu.
- 5. Edytuj plan treningowy

#### o. Edytaj plan doningowy

Wybierz typ interwału (Rozgrzewka, Trening, Regeneracja, Rozjazd, Interwał) i ustaw czas trwania (odległość, czas) i cel (FTP, MAP, MHF, LTHR, Prędkość, Kadencja) dla każdego typu interwału.

6. Zapisz i pobierz plan treningowy

Kliknij "Zapisz", aby zapisać trening. Wprowadź plan treningowy i wybierz (), aby pobrać plan na urządzenie.

# Mój trening

Z funkcją Mojego Treningu możesz rozpocząć trening korzystając z planu treningowego utworzonego w aplikacji Bryton Active lub TrainingPeaks.

| My Workout | 1. W menu Treningu wybierz (DOŁ), a następnie Mój Trening ><br>(OK/LAP).                                 |
|------------|----------------------------------------------------------------------------------------------------|
| View       | <ol> <li>Wybierz (DÓŁ), a następnie Pokaż &gt; (OK/LAP), aby przejść do<br/>podmenu</li> </ol>           |
|            | <ul> <li>Naciśnij (DÓŁ), aby wybrać odpowiedni plan treningowy. Wy-</li> </ul>                           |
| Delete     | bierz (OK/LAP), aby potwierdzić wybór.                                                                   |
|            | <ul> <li>Rozpocznij jazdę. Wybierz (OK/LAP), aby rozpocząć trening i<br/>rejestrowanie jazdy.</li> </ul> |
| Delete All | 3. Wybierz Usuń, aby wybrać trening który usunąć.                                                        |
|            | 4. Aby usunąć wszystkie treningi, wybierz Usuń wszystko.                                                 |

UWAGA: Jeśli wybrany trening zawiera wiele typów interwału, szczegóły treningu pojawiają się na ekranie. Wybierz "Start" > (OK/LAP), aby kontynuować trening.

### **Test Brytona**

Test Brytona został już wcześniej zainstalowany na urządzeniu. Jeśli nie ma go na Twoim urządzeniu, pobierz go dzięki narzędziu Bryton Update Tool. Test Brytona zawiera dwa programy testowe, które pomagają mierzyć wartości MHR, LTHR, FTP i MAP. Znając swoje parametry MHR, LTHR, FTP i MAP możesz ocenić swoją ogólną wydajność. W ten sposób możesz na przestrzeni czasu oceniać swój postęp i zmierzyć intensywność treningu.

- 1. W menu głównym wybierz (DÓŁ), a następnie Trening > (OK/LAP), aby przejść do menu Treningu.
- 2. Wybierz (DÓŁ), a następnie test Brytona > (OK/LAP), aby przejść do testu Brytona.
- 3. Naciśnij (DÓŁ), aby wybrać odpowiedni test treningowy. Naciśnij (OK/LAP), aby przejść do wybranego treningu.
- 4. Szczegóły wybranego treningu pojawią się na ekranie. Naciśnij > (OK/LAP), aby rozpocząć trening.
- 5. Po zakończeniu testu, wybierz (COFNIJ) > (OK/LAP), aby zapisać wynik.

UWAGA: Po zapisaniu wyniku Twoje dane w profilu użytkownika zostaną zaktualizowane.

## Historia

Po zakończeniu i zapisaniu jazdy możesz wyświetlić ją na swoim urządzeniu. Możesz również usunąć niepotrzebne jazdy, aby zwolnić pamięć urządzenia.

## Wyświetlanie jazdy

Model Rider 450 oferuje graficzny podgląd trasy, szczegółowe dane treningowe, dane okrążeń i analizę graficzną, które pomogą Ci lepiej zinterpretować Twoje wyniki osiągane podczas treningu.

#### Podsumowanie

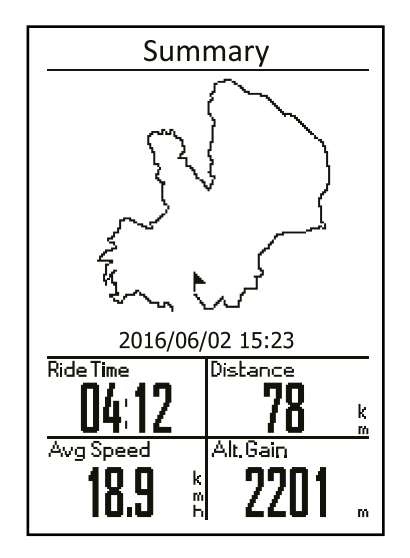

Aby wyświetlić podsumowania danych:

- Na ekranie głównym wybierz (DÓŁ), a następnie Pokaż historię
   Pokaż > (OK/LAP).
- 2. Aby wybrać jazdę z listy, wybierz (DÓŁ), a następnie (OK/LAP).
- 3. Wybierz Podsumowanie, a następnie (OK/LAP), aby wyświetlić podsumowanie danych.

UWAGA: Możesz również przesłać swoją aktywność na stronę brytonactive.com, aby zobaczyć swoje wyniki.

### Szczegóły

| Detail    |       |      |
|-----------|-------|------|
| Time      |       |      |
| Trip Time | 04:50 | :38  |
| Ride TIme | 04:12 | :26  |
| Distance  |       |      |
| Distance  | 78    | km   |
| Speed     |       |      |
| AvgSpd    | 18.9  | km/h |
| MaxSpd    | 38    | km/h |
| Altitude  |       |      |
| Alt. Gain | 2201  | l m  |
| Alt. Loss | 400   | ) m  |
|           |       |      |

Aby wyświetlić szczegółowe podsumowanie jazdy.

- Na ekranie głównym wybierz (DÓŁ), a następnie Pokaż historię
   Pokaż > (OK/LAP).
- 2. Aby wybrać jazdę z listy, wybierz (DÓŁ), a następnie (OK/LAP).
- 3. Wybierz Szczegóły, a następnie (OK/LAP), aby wyświetlić szczegółowe dane o aktywności.

# Funkcja okrążeń

| Lap |       |      |        |
|-----|-------|------|--------|
| Lap | Dist. | Spee | d Time |
|     | km    | km/h |        |
| 1   | 10.0  | 16.4 | 36:25  |
| 2   | 10.0  | 15.7 | 38:10  |
| 3   | 10.0  | 14.9 | 40:05  |
| 4   | 10.0  | 15.4 | 38:43  |
| 5   | 10.0  | 15.2 | 39:17  |
| 6   | 10.0  | 14.9 | 40:15  |
| 7   | 10.0  | 15.3 | 39:05  |
| 8   | 08.0  | 29.0 | 20:38  |
|     |       |      |        |
|     |       |      |        |

Aby wyświetlić dane o okrążeniach:

- 1. Na ekranie głównym wybierz (DÓŁ), a następnie Pokaż historię > Pokaż > (OK/LAP).
- 2. Aby wybrać jazdę z listy wybierz (DÓŁ), a następnie (OK/LAP)
- 3. Wybierz Okrążenia, a następnie (OK/LAP), aby wyświetlić dane o okrążeniach.

Analiza

Aby wyświetlić analizę graficzną:

- 1. Na ekranie głównym wybierz (DÓŁ), a następnie Pokaż historię > Pokaż > (OK/LAP).
- 2. Aby wybrać jazdę z listy, wybierz (DÓŁ), a następnie (OK/LAP).
- 3. Wybierz Analiza, a następnie (OK/LAP), aby wyświetlić analizy graficzne.
- 4. Wybierz (DÓŁ), aby wyświetlić analizę wysokości, prędkości, tętna, kadencji i mocy.

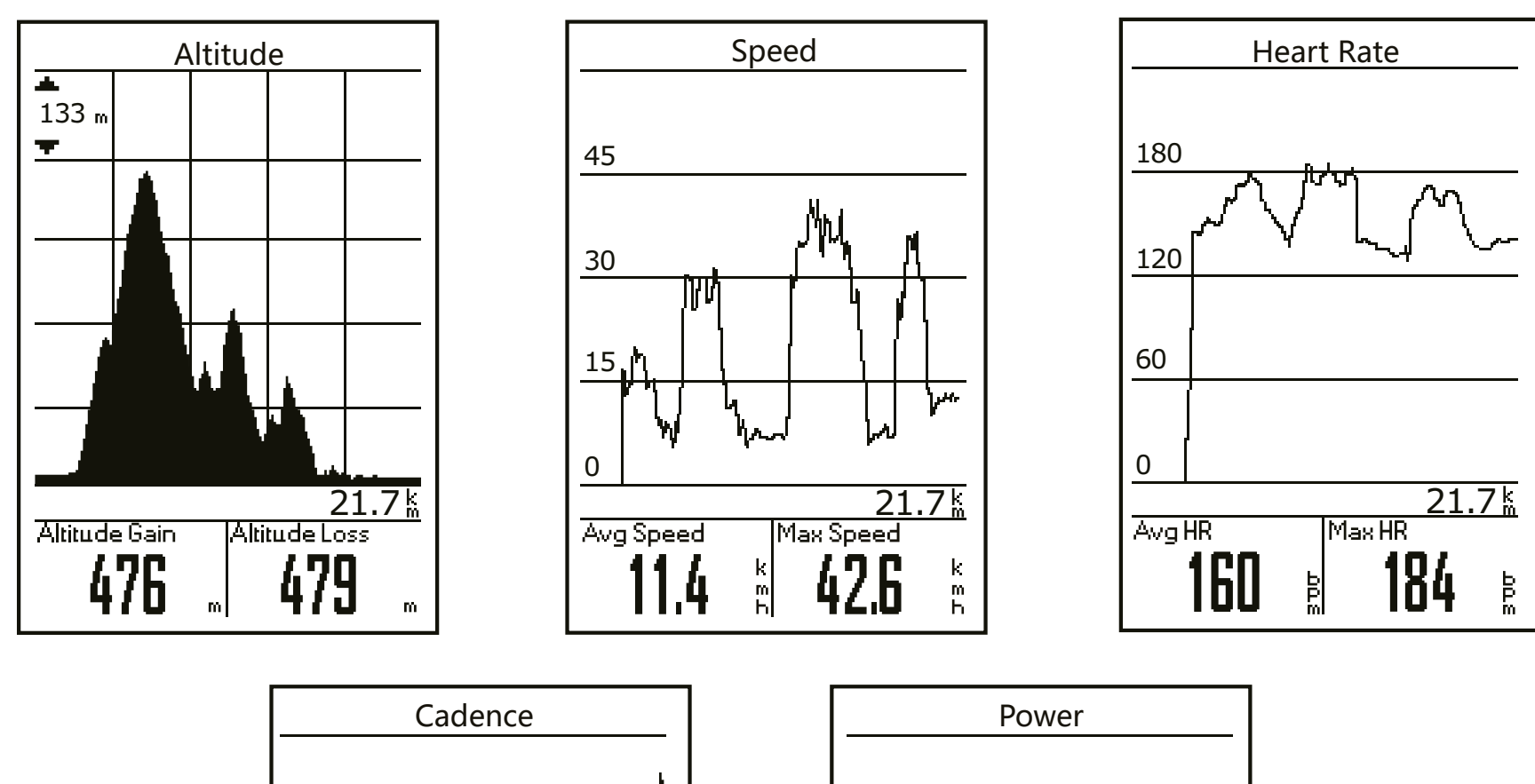

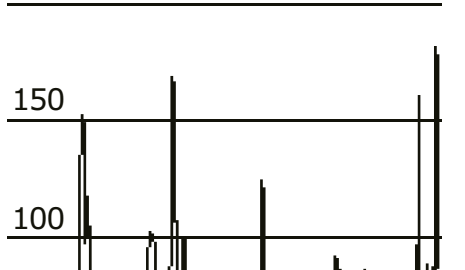

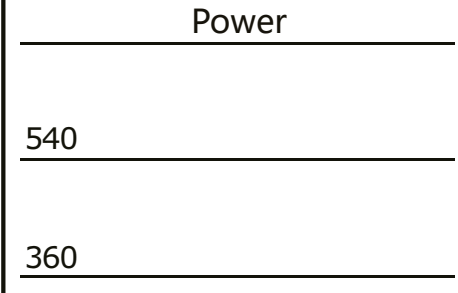

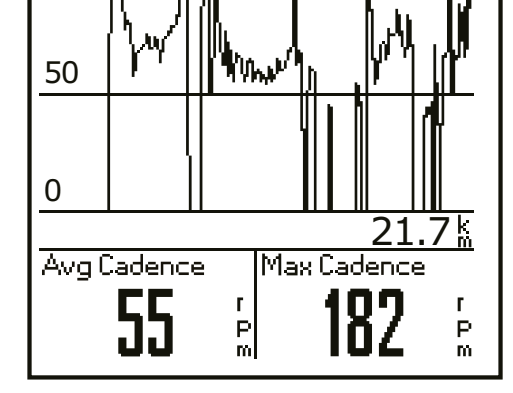

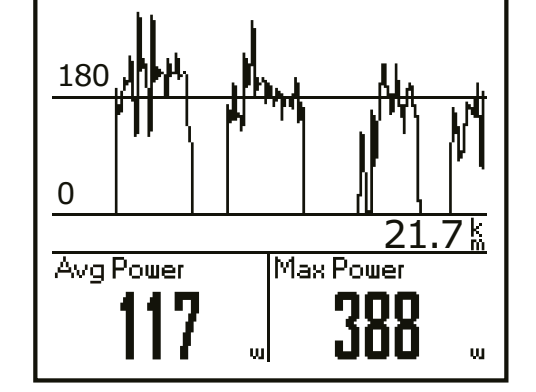

## Usuwanie historii

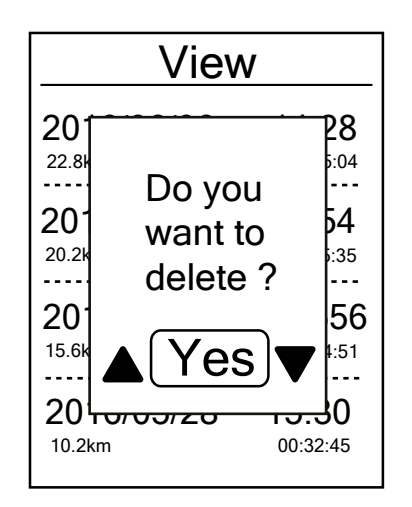

Aby usunąć historię:

- 1.Na ekranie głównym wybierz (DÓŁ), a następnie Pokaż historię > Usuń > (OK/LAP).
- 2. Aby wybrać jazdę z listy, wybierz (DÓŁ), a następnie (OK/LAP), aby usunąć wybraną jazdę.
- 3. Po pojawieniu się komunikatu "Czy chcesz usunąć?", naciśnij (GÓRA/DÓŁ), aby wybrać "Tak", a następnie (OK/LAP), aby potwierdzić wybór.

# Podążanie trasą

Rider 450 oferuje 3 sposoby tworzenia tras: 1. Planowanie tras za pomocą aplikacji Bryton Active. 2. Korzystanie z tras zapisanych w Historii. 3. Poprzez pobranie plików .gpx online. Funkcja nawigacji "zakręt po zakręcie" zapewnia urządzeniu informacje o odległości i kierunku przed każdym zakrętem.

UWAGA: Funkcja nawigacji "zakręt po zakręcie" obsługuje tylko trasy zaplanowane za pomocą aplikacji Bryton Active.

### **Tworzenie trasy**

#### Zaplanuj trasę za pomocą aplikacji Bryton

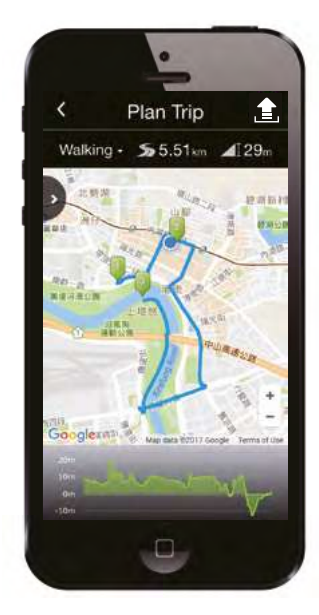

- 1. Naciśnij "Planowanie trasy" w aplikacji Bryton. Na mapie w odpowiednich lokalizacjach rozmieść szpilki punktów początkowych i końcowych lub naciśnij () aby wejść w lokalizacje w bocznym menu.
- 2. Naciśnij ( ), by edytować nazwę swojej trasy.
- 3. Naciśnij "Prześlij", aby przesłać zaplanowaną trasę.
- 4. Naciśnij (<), aby wrócić do menu Kurs. Wejdź w zaplanowane trasy i kliknij ( 🕄 iby pobrać utworzone trasy do urządzenia.

#### Z historii urządzenia

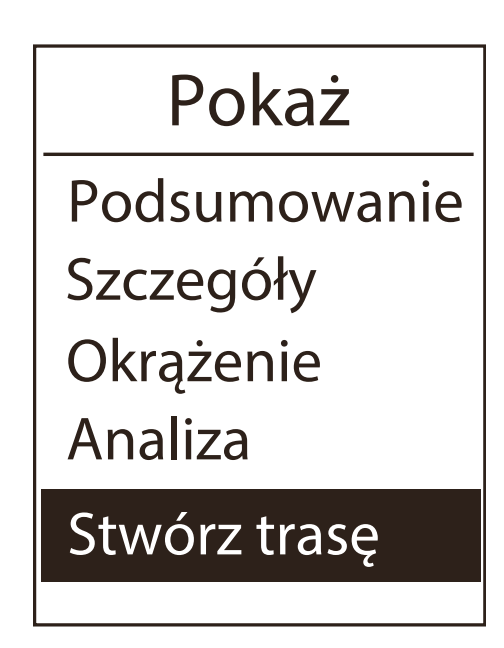

- W Menu głównym urządzenia wybierz Historia > Wyświetl i naciśnij (DÓŁ), aby wybrać odpowiednie trasy. Wybierz (OK/LAP), aby potwierdzić wybór.
- 2. Naciśnij (DÓŁ) , aby wybrać Stwórz trasę.
- 3. Podaj nazwę trasy i wybierz (V), a następnie (OK/LAP), aby ją zapisać.
- 4. Wybierz (COFNIJ), aby wrócić do menu głównego.
- 5. W Menu głównym wybierz Podążaj trasą > Pokaż. Następnie wybierz zapisaną trasę i naciśnij (OK/LAP), aby rozpocząć prowadzenie do celu.

## Ze stron internetowych

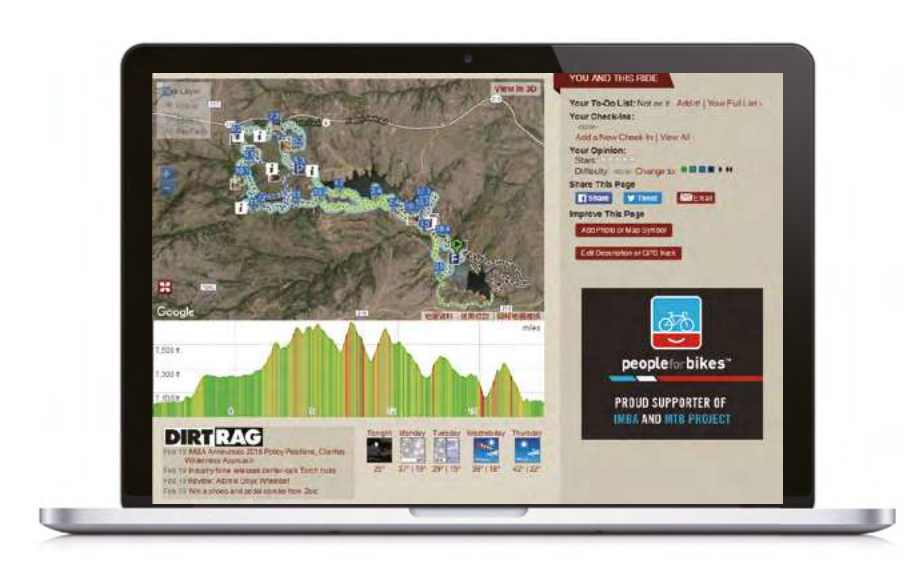

- 1. Pobierz pliki gpx na swój komputer.
- Podłącz urządzenie do swojego komputera za pomocą kabla USB.
- 3. Skopiuj pliki .gpx na komputer i wklej je do folderu Extra Files na swoim urządzeniu.
- 4. Odłącz urządzenie od komputera.
- 5. Na ekranie głównym urządzenia wybierz Podążaj trasą > Pokaż. Następnie wybierz zaplanowaną trasę i naciśnij (OK/LAP), aby rozpocząć nawigowanie do celu.

UWAGA: Do urządzenia można importować tylko pliki .gpx.

### Wyświetlanie/usuwanie trasy

Możesz wyświetlać i usuwać trasy

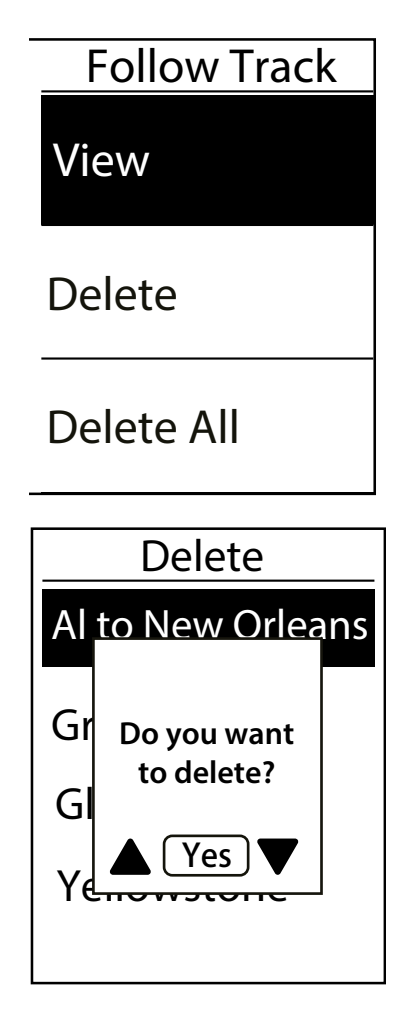

#### Wyświetl trasę:

- W Menu głównym wybierz kolejno (DÓŁ) > Podążaj trasą > Pokaż > (OK/LAP).
- 2. Aby wybrać trasę naciśnij (DÓŁ), a następnie (OK/LAP), aby wyświetlić trasę.

#### Usuń swoje trasy:

- W Menu głównym wybierz (DÓŁ), a następnie Podążaj trasą > Usuń > (OK/LAP
- 2. Aby wybrać trasę naciśnij (DÓŁ), a następnie (OK/LAP).
- Po pojawieniu się komunikatu "Czy chcesz usunąć?", naciśnij (GÓRA/DÓŁ), aby wybrać "Tak". Następnie wybierz (OK/LAP), aby potwierdzić wybór.

# Ustawienia

W Ustawieniach możesz dostosować ustawienia treningu, systemu GPS, ustawienia ogólne, ustawienia czujników, wysokość, profil roweru i profil użytkownika. Możesz również dostosować ustawienia urządzenia za pomocą aplikacji Bryton Active.

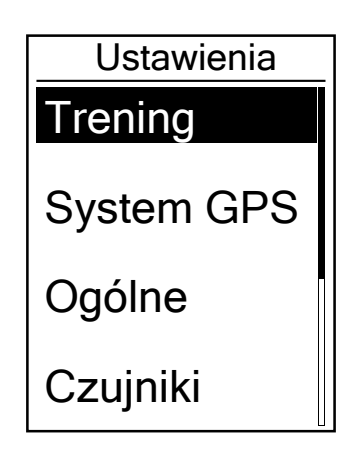

W menu wybierz (DÓŁ), a następnie Ustawienia.
 Wybierz (OK/LAP), aby przejść do Ustawień.

# **Ekrany danych**

Możesz dostosować ustawienia wyświetlania licznika i okrążeń. Możesz również dostosować ekrany z danymi za pomocą aplikacji Bryton Active, co zostało wyjaśnione na stronie 40.

### Wyświetlanie ekranów danych

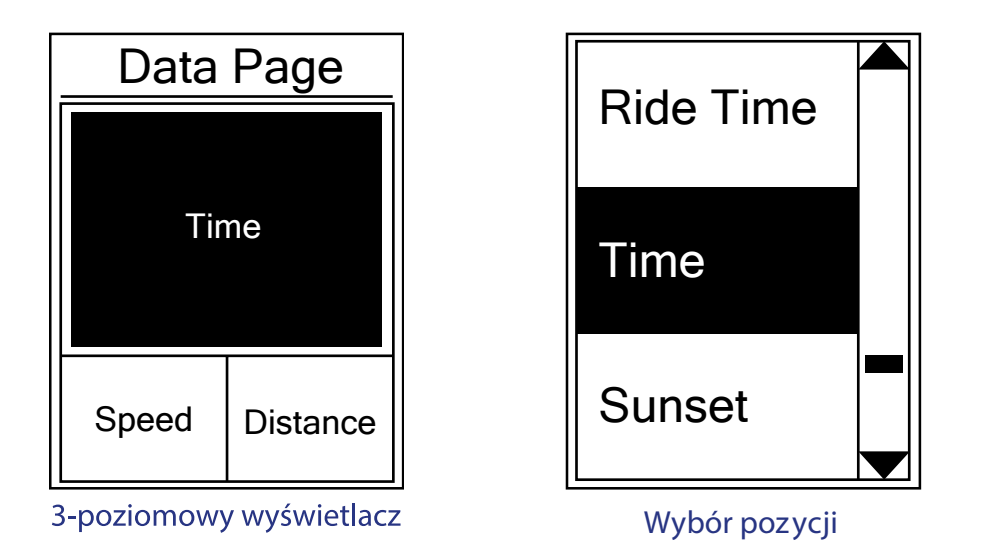

1. W Ustawieniach wybierz (OK/LAP), aby przejść do Ćwiczenia. Wybierz (OK/LAP), aby ponownie przejść do Danych.

2. Wybierz (OK/LAP), aby przejść do Danych i zmienić Auto na Manual. Naciśnij(OK/LAP), aby potwierdzić wybór.

3. Naciśnij (DÓŁ), aby wybrać Dane. Wybierz (OK/LAP), aby przejść do Danych.

4. Naciśnij (GÓRA/DÓŁ), aby wybrać ekran danych 1, ekran danych 2, ekran danych 3, ekran danych 4 lub ekran danych 5. Wybierz (OK/LAP), aby przejść do wybranego ekranu danych.

5. Naciśnij (GÓRA/DÓŁ), aby wybrać liczbę pól danych. Naciśnij (OK/LAP), aby potwierdzić wybór.

Naciśnij (GÓRA/DÓŁ), aby wybrać dane, które chcesz zmienić. Naciśnij (OK/LAP), aby potwierdzić wybór.
 Naciśnij (GÓRA/DÓŁ), aby wybrać preferowaną kategorię. Naciśnij (OK/LAP), aby potwierdzić wybór.
 Naciśnij (GÓRA/DÓŁ), aby wybrać preferowane dane. Naciśnij (OK/OKRĄŻENIE), aby potwierdzić wybór.
 Wybierz (COFNIJ), aby wyjść z tego menu.

UWAGA: Liczba wyświetlanych pól danych zależy od wyboru "Pola danych".

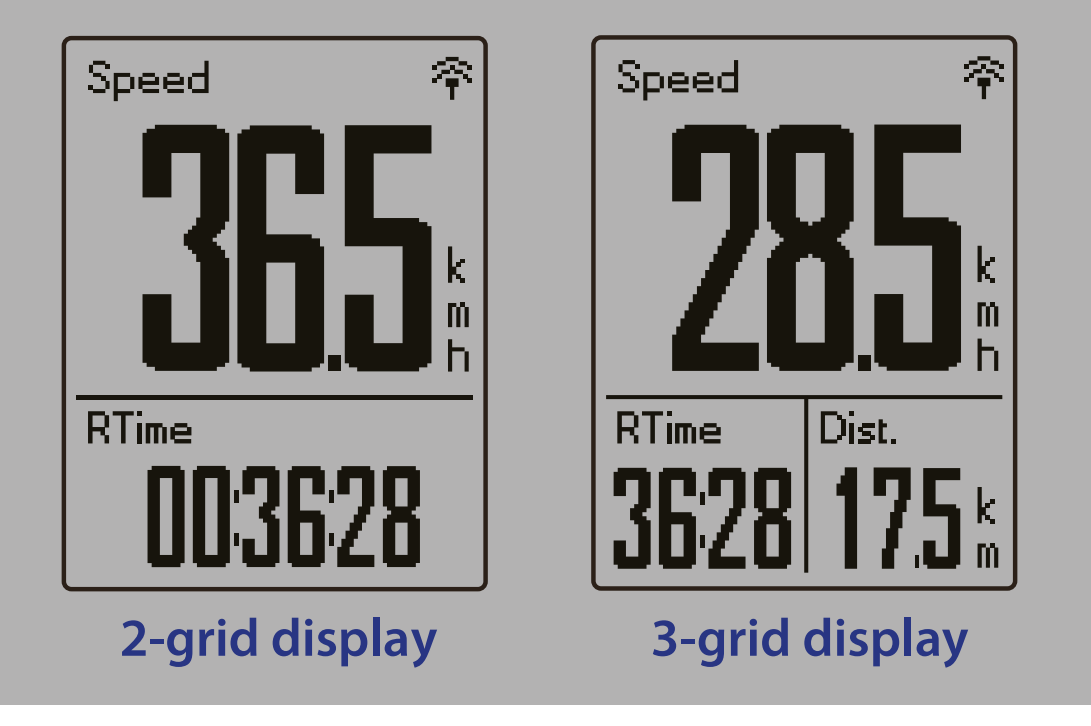

UWAGA: Jeśli Ekran danych jest ustawiony na "automatyczny", urządzenie automatycznie dopasuje wyświetlanie pola danych po wykryciu sparowanych czujników.

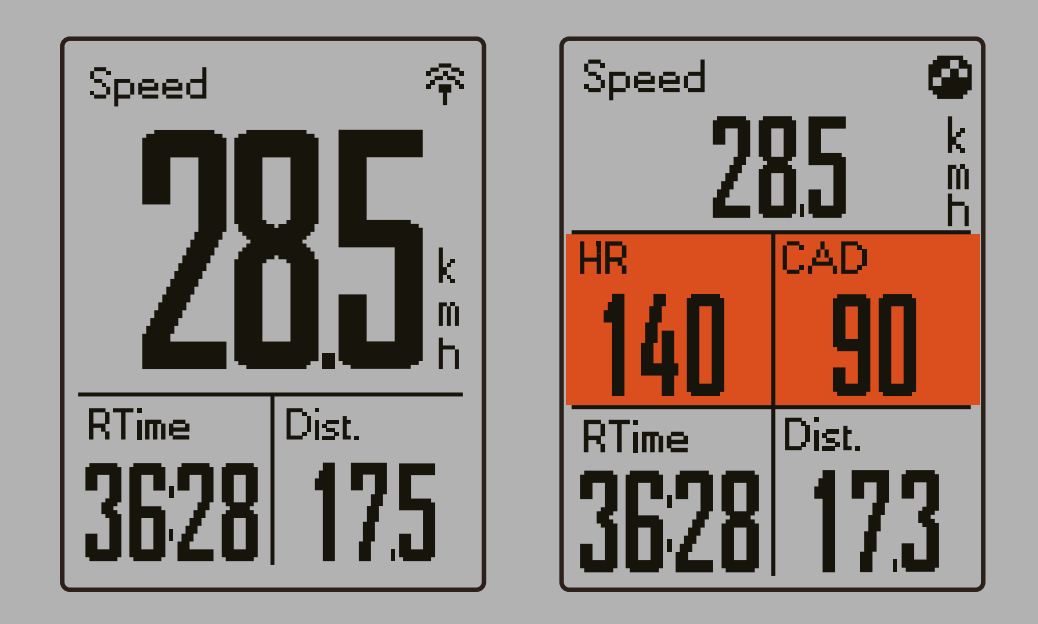

#### Wyświetlanie okrążęń

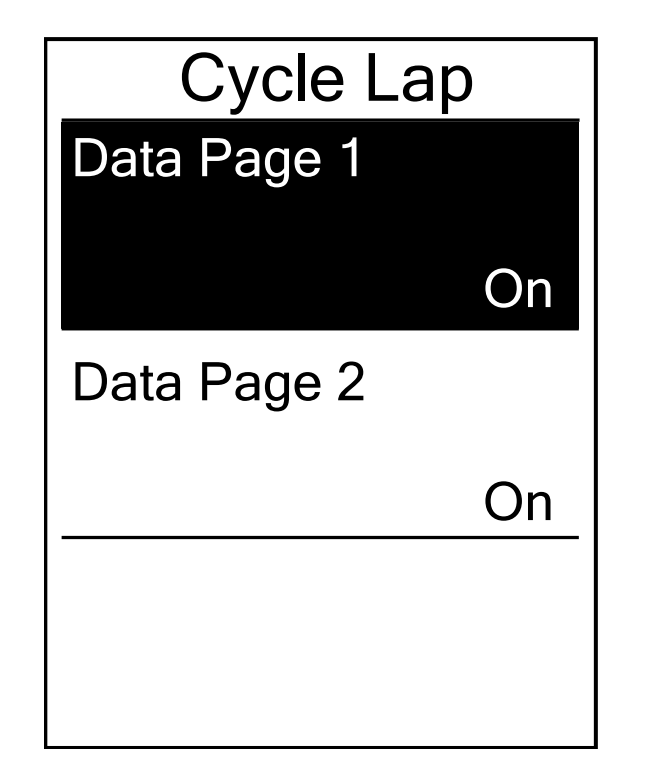

- 1. W Ustawieniach wybierz (OK/LAP), aby przejść do Ćwiczenia > Dane.
- 2. Wybierz (DÓŁ), a następnie (OK/LAP), aby przejść do Okrążenia
- 3. Wybierz (OK/LAP), aby przejść do Dane.
- 4. Aby wybrać liczbę Danych naciśnij (GÓRA/DÓŁ), a następnie (OK/LAP), aby potwierdzić wybór.
- 5. Aby wybrać dane, które chciałbyś zmienić naciśnij (GÓRA/ DOŁ), a następnie (OK/LAP), aby potwierdzić wybór.
- Aby wybrać preferowaną Kategorie naciśnij (GORA/DOŁ), a następnie (OK/LAP) aby potwierdzić wybór.
- 7. Aby wybrać preferowane dane naciśnij (GÓRA/DÓŁ), a następnie (OK/LAP), aby potwierdzić wybór.
- 8. Wybierz (COFNIJ), aby wyjść z Menu.

# Funkcja Auto Lap

Funkcja Auto Lap umożliwia automatyczne oznaczanie okrążeń na podstawie określonej pozycji lub po przebyciu określonego dystansu.

### Oznaczanie okrążeń według pozycji

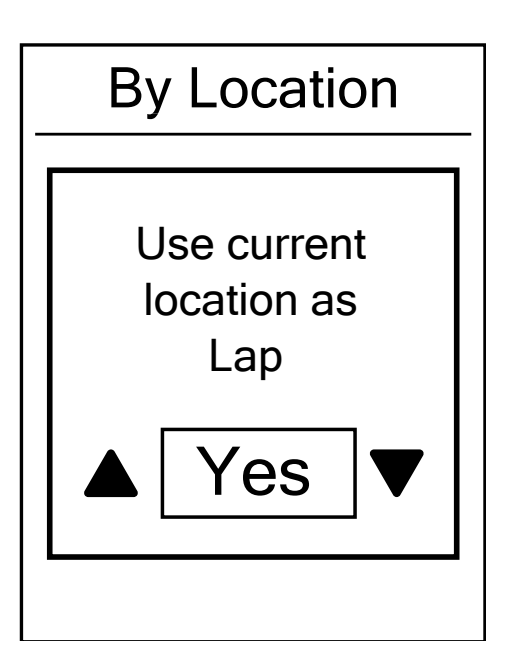

- W Ustawieniach wybierz (OK/LAP), aby przejść do Ćwiczenia. Aby wybrać funkcję Auto Lap naciśnij (GÓRA/DÓŁ), a następnie (OK/LAP).
- Aby przejść do edytowania wybierz (OK/LAP). Aby wybrać Lokalizacja naciśnij (GÓRA/DÓŁ), a następnie (OK/LAP), aby potwierdzić wybór.
- Po pojawieniu się komunikatu "Użyj bieżącej lokalizacji jako punkt okrążenia", wybierz (OK/LAP), aby potwierdzić to ustawienie.
- 4. Wybierz (COFNIJ), aby wyjść z Menu.

UWAGA: Jeśli nie zostanie znaleziony żaden sygnał GPS, na ekranie pojawi się komunikat "Brak sygnału GPS. Wyszukiwanie sygnału GPS, proszę czekać ". Sprawdź, czy GPS jest włączony i wyjdź na zewnątrz, aby odebrać sygnał.

Oznaczanie okrążeń według dystansu

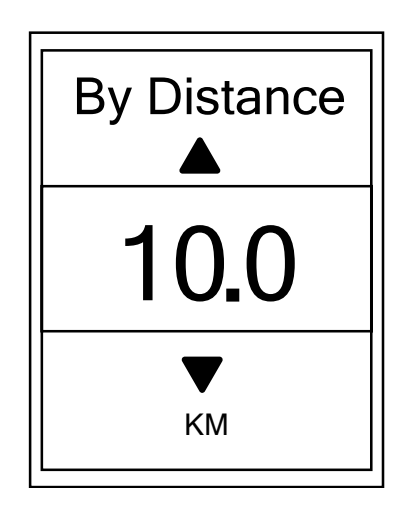

- W Ustawieniach wybierz (OK/LAP), aby przejść do Ćwiczenia. Aby wybrać funkcję Auto Lap naciśnij (GÓRA/DÓŁ), a następnie (OK/LAP).
- Aby przejść do edytowania wybierz (OK/LAP). Aby wybrać Dystans naciśnij (GÓRA/DÓŁ), a następnie (OK/LAP), aby potwierdzić wybór.
- 3.Aby wybrać preferowany dystans naciśnij (GÓRA/DÓŁ), a następnie (OK/LAP), aby potwierdzić wybór.
- 4. Wybierz (COFNIJ), aby wyjść z Menu.

22

## Alarmy

W urządzeniu wyświetlony zostanie komunikat jeśli:

- Twoje tętno wzrasta lub spada poniżej określonej liczby uderzeń na minutę.
- Prędkość podczas jazdy wzrasta lub spada poniżej prędkości zdefiniowanej przez użytkownika.
- Twoja kadencja wzrasta lub spada poniżej określonej liczby obrotów ramienia korby na minutę.
- Przejedziesz określony dystans na treningu.
- Przeznaczysz określoną ilość czasu na treningu.

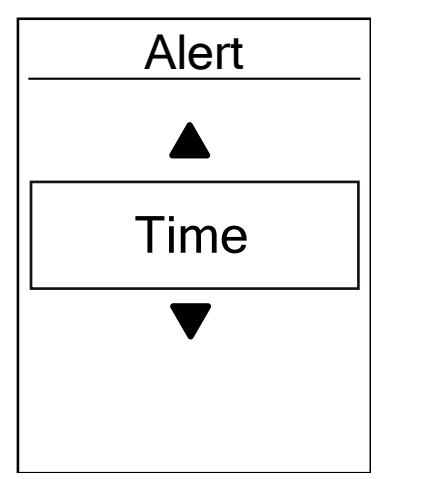

1. W Ustawieniach wybierz (OK/LAP), aby przejść do Ćwiczenia. Aby wybrać Alarm naciśnij (GÓRA/DÓŁ), a następnie (OK/LAP).

- Aby przejść do menu wybierz (OK/LAP). Aby wybrać alert Czasu, Dystansu, Prędkość, Tętna lub Kadencji naciśnij (GÓRA/ DÓŁ), a następnie (OK/LAP), aby skonfigurować wymagane ustawienia.
- Aby wybrać preferowane ustawienia naciśnij (GÓRA/DÓŁ), a następnie (OK/LAP) aby potwierdzić wybór.
- 4. Wybierz (COFNIJ), aby wyjść z Menu.

## Funkcja Inteligentnej Pauzy

Jeśli na trasie treningu jest wiele przeszkód, takich jak sygnalizacja świetlna, przejścia dla pieszych itp., może to znacząco wpłynąć na zapisane dane. Funkcja ta umożliwia automatyczne wstrzymanie rejestrowania jazdy w przypadku zatrzymania się oraz automatyczne wznowienie rejestrowania jazdy, w celu wyświetlania prawidłowych danych.

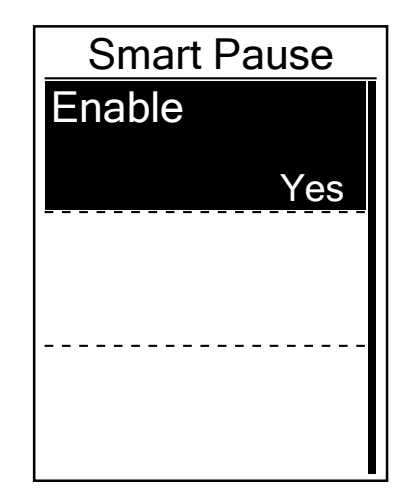

- 1. W Ustawieniach wybierz (OK/LAP), aby przejść do Ćwiczenia. Aby wybrać Intel. pauza naciśnij (GÓRA/DÓŁ), a następnie (OK/ LAP).
- Aby przejść do podmenu wybierz (OK/LAP). Aby wybrać Tak naciśnij (DÓŁ), a następnie (OK/LAP), aby potwierdzić wybór.
   Wybierz (COFNIJ), aby wyjść z Menu.

# Zapis danych

Dzięki funkcji rejestrowania danych można ustawić wartość ODO oraz włączyć 1-sekundowy tryb częstotliwości rejestrowania jazdy, aby uzyskać bardziej precyzyjny zapis danych .

### Licznik

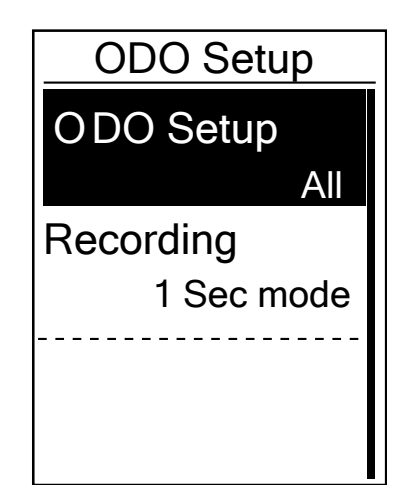

- W Ustawieniach wybierz (OK/LAP), aby przejść do Ćwiczenia. Aby wybrać Zapis danych naciśnij (GÓRA/DÓŁ), a następnie (OK/ LAP).
- Aby przejść do ODO Ustawienia wybierz (OK/LAP). Aby wybrać ustawienia naciśnij (GÓRA/DÓŁ), a następnie (OK/LAP), aby potwierdzić wybór.
- 3. Wybierz (COFNIJ), aby wyjść z Menu.

UWAGA: Licznik pokazuję sumę wszystkich przebytych dystansów z wszystkich profili.

UWAGA: Jeśli chcesz zresetować licznik, przejdź do strony 38: Resetowanie ODO (dystansu całkowitego).

#### Włącz tryb 1- sekundowy

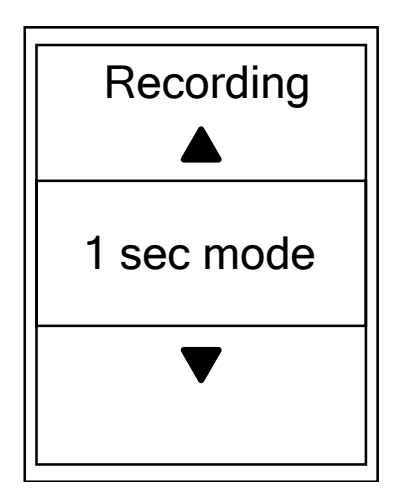

- W Ustawieniach wybierz (OK/LAP), aby przejść do Ćwiczenia. Aby wybrać Zapis danych naciśnij (GÓRA/DÓŁ), a następnie (OK/ LAP).
- 2. Aby przejść do Rejestrowanie wybierz (DÓŁ), a następnie (OK/LAP).
- 3. Aby wybrać Tryb 1 sek. naciśnij (GÓRA/DÓŁ), a następnie (OK/LAP), aby potwierdzić wybór.
- 3. Wybierz (COFNIJ), aby wyjść z Menu.

24

# **System GPS**

Urządzenie Rider 450 ma pełne wsparcie GNSS (Globalny System Nawigacji Satelitarnej), w tym GPS, GLONASS (Rosja), Beidou (Chiny), QZSS (Japonia) i Galileo (UE). Zgodnie z Twoją lokalizacją możesz wybrać odpowiedni tryb GPS, który poprawi dokładność i najlepiej dostosuje się do Twoich potrzeb.

### Zmiana systemu nawigacji satelitarnej

Ta funkcja umożliwia Ci przełączanie między różnymi systemami nawigacji satelitarnej.

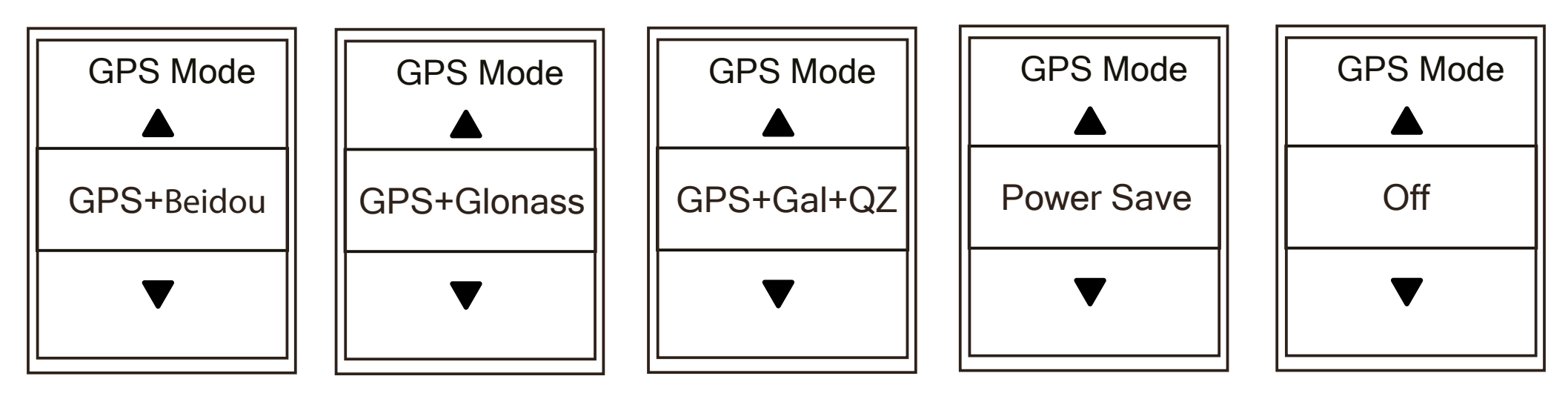

1.W Ustawieniach naciśnij (DÓŁ), a następnie (OK/LAP), aby wybrać System GPS.

2.Wybierz (OK/LAP), aby przejść do Tryb GPS.

- 3. W menu Tryb GPS naciśnij (GÓRA/DÓŁ), aby wybrać preferowany tryb GPS, a następnie (OK/LAP), aby potwierdzić wybór.
  - GPS + Beidou: GPS + system nawigacji satelitarnej Beidou.
     Do kwietnia 2018 r. Beidou obsługuje region Azji i Pacyfiku. Dla najlepszej dokładności wybierz ten tryb, jeśli przebywasz w rejonie Azji i Pacyfiku.
  - GPS + Glonass: GPS + system nawigacji satelitarnej GLONASS. GLONASS to drugi pod względem zasięgu system nawigacji satelitarnej świecie, zapewniający porównywalną dokładność. Wybierz ten tryb, jeśli NIE przebywasz w rejonie Azji i Pacyfiku.
  - GPS + Gal + QZ: GPS+Galileo + system nawigacji satelitarnej QZSS. Tryb ten zużywa mniej energii niż dwa poprzednie tryby, równocześnie zapewniając wystarczającą do normalnego użytkowania dokładność.
  - Oszczędność energii: Mniejsza dokładność, ale zapewnia maksymalną żywotność baterii. Wybierz ten tryb, gdy przebywasz na zewnątrz.
  - Wyłącz: wyłącz funkcję GPS. Wybierz tę opcję, aby oszczędzać energię w przypadku braku sygnału GPS lub gdy dane GPS nie są wymagane (np. w pomieszczeniach).

4.Naciśnij, aby wyjść z tego menu.

#### **UWAGA:**

- Włączenie trybu GLONASS lub Beidou aktywuje systemy nawigacji GPS, QZSS i Galileo.
- Aby wyświetlić filmy instruktażowe, kliknij przycisk Jak zmienić System GPS.

# Ustawienia systemowe

Można dostosować ustawienia systemowe urządzenia, takie jak: podświetlanie, dźwięki przycisków, dźwięki systemowe, jednostki miary i język.

### Wyłączanie funkcji podświetlania

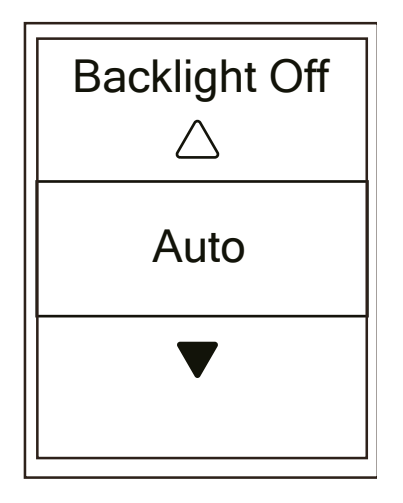

#### 1.Wybierz kolejno Ustawienia > Ogólne > (OK/LAP).

- 2. Wybierz (OK/LAP), aby przejść do System.
- 3. Wybierz (OK/LAP), aby przejść do Podświetlanie.
- 4.Aby wybrać preferowane ustawienia naciśnij (GÓRA/DÓŁ), a następnie (OK/LAP), aby potwierdzić wybór.
- 5. Wybierz (COFNIJ), aby wyjść z tego Menu.

### Dźwięki przycisków

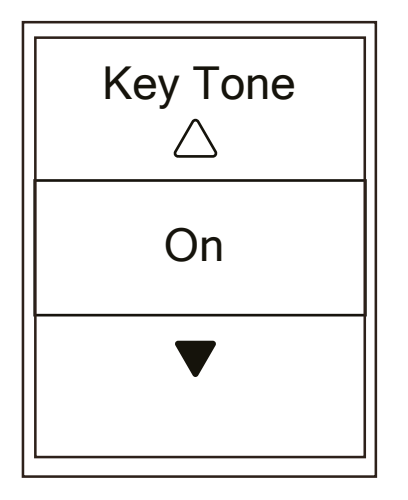

- 1.Wybierz kolejno Ustawienia > Ogólne > (OK/LAP).
- 2. Wybierz (OK/LAP), aby przejść do System.
- 3. Aby wybrać Dźwięk p. naciśnij (DÓŁ), a następnie (OK/LAP).
- 4.Aby wybrać preferowane ustawienia naciśnij (GÓRA/DÓŁ), a następnie (OK/LAP), aby potwierdzić wybór.
- 5. Wybierz (COFNIJ), aby wyjść z Menu.

### Dźwięki

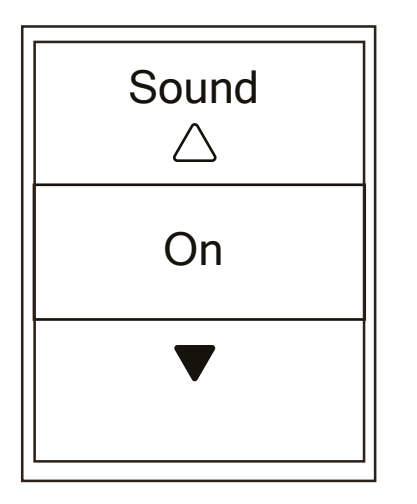

- 1.Wybierz kolejno Ustawienia > Ogólne > (OK/LAP).
- 2. Wybierz (OK/LAP), aby przejść do System.
- 3. Aby wybrać Dźwięk naciśnij (DÓŁ), a następnie (OK/LAP).
- 4. Aby wybrać preferowane ustawienia naciśnij (GÓRA/DÓŁ), a następnie (OK/LAP), aby potwierdzić wybór.
- 5. Wybierz (COFNIJ), aby wyjść z Menu.

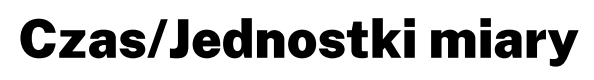

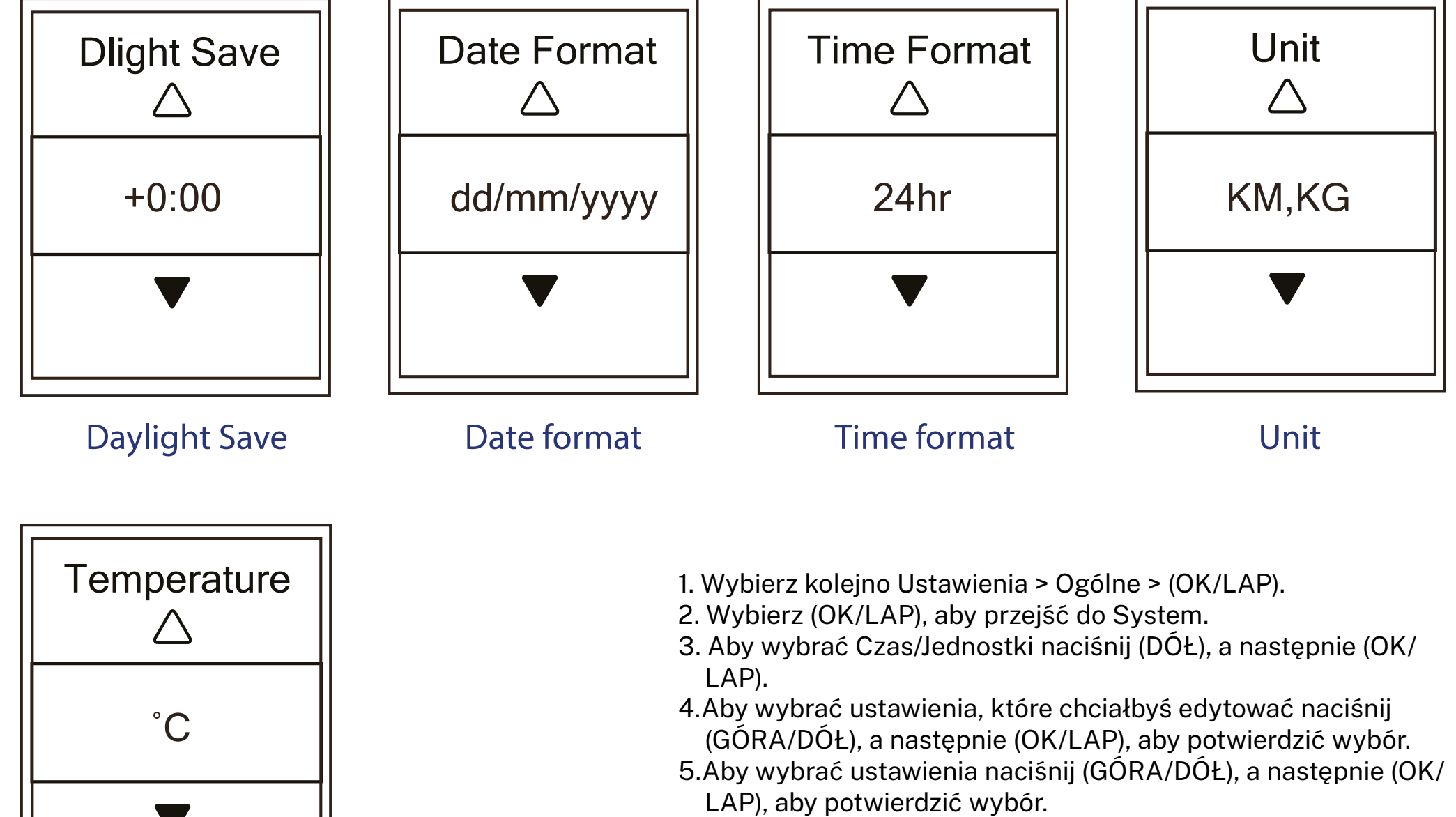

6. Wybierz (COFNIJ), aby wyjść z Menu.

Temperature

27

### Kontrast

Można dostosować kontrast wyświetlacza w urządzeniu

| <br>Со | ntra | st |   |
|--------|------|----|---|
|        |      |    |   |
|        |      |    |   |
|        |      |    |   |
|        |      |    |   |
|        |      |    |   |
|        |      |    | _ |

1.Wybierz kolejno Ustawienia > Ogólne > (OK/LAP).
 2. Wybierz (OK/LAP), aby przejść do System.
 3. Aby wybrać Kontrast naciśnij (DÓŁ), a następnie (OK/LAP).
 4.Wybierz (GÓRA/DÓŁ), aby dostosować preferowany kontrast.
 5. Wybierz (COFNIJ), aby wyjść z Menu.

### Język

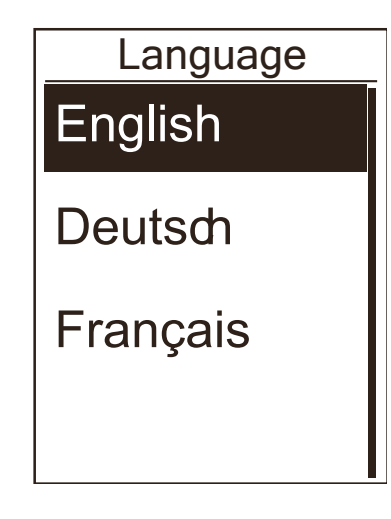

- 1. Wybierz kolejno Ustawienia > Ogólne > (OK/LAP).
- 2. Wybierz (OK/LAP), aby przejść do System.
- 3. Aby wybrać Język naciśnij (DÓŁ), a następnie (OK/LAP).
- 4. Aby wybrać preferowany język naciśnij (GÓRA/DÓŁ), a następnie (OK/LAP), aby potwierdzić wybór.
- 5. Wybierz (COFNIJ), aby wyjść z Menu.

# Bluetooth

Przed parowaniem urządzenia z telefonem komórkowym upewnij się, że funkcja Bluetooth telefonu komórkowego i urządzenia są włączone.

### Włącz Bluetooth

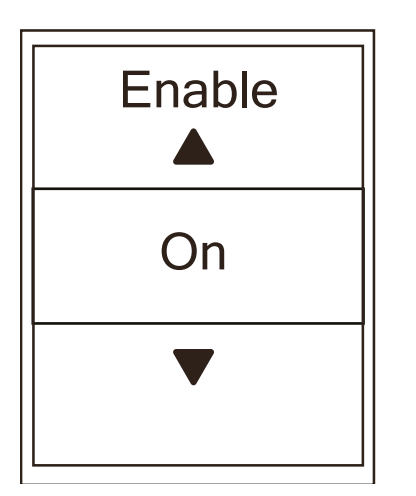

- 1.Wybierz kolejno Ustawienia > Ogólne > (OK/LAP).
- 2. Aby wybrać Bluetooth naciśnij (DÓŁ), a następnie (OK/LAP).
- 3.Wybierz (GÓRA/DÓŁ), aby włączyć/wyłączyć funkcję Bluetooth
- 4. Wybierz (COFNIJ), aby wyjść z Menu.

# Funkcja Autoprzewijanie

Gdy funkcja jest włączona, urządzenie automatycznie przełącza ekrany z danymi dotyczącymi treningu.

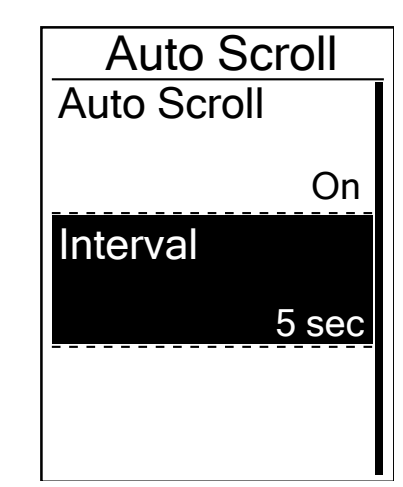

- 1. Wybierz kolejno Ustawienia > Ogólne > (OK/LAP).
- 2. Aby wybrać Auto. przewijanie naciśnij (GÓRA/DÓŁ), a następnie (OK/LAP).
- 3.Aby wybrać ustawienia, które chcesz zmienić wybierz (GÓRA/ DÓŁ), a następnie (OK/LAP), aby przejść do odpowiedniego podmenu.
  - Auto. przewijanie: włącz/wyłącz funkcję autoprzewijania
  - Interwał: ustal interwał czasowy

# Funkcja nadpisywania jazd

Po włączeniu tej funkcji urządzenie automatycznie nadpisuje najstarsze jazdy natychmiast po zapełnieniu pamięci urządzenia.

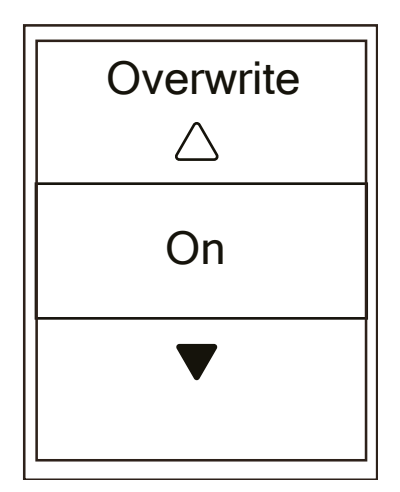

1.Wybierz kolejno Ustawienia > Ogólne > (OK/LAP).

- 2. Aby wybrać Nadpisanie naciśnij (DÓŁ), a następnie (OK/LAP).
- 3. Aby włączyć funkcję nadpisywania jazd naciśnij (GÓRA), a następnie Włącz
- 4. Wybierz (COFNIJ), aby wyjść z Menu

30

# Przypomnienie o wykryciu ruchu

Jeśli będziesz kontynuować jazdę bez włączonej funkcji rejestrowania, na ekranie pojawi się prośba o rozpoczęcie rejestrowania jazdy po wykryciu ruchu. Aby ustawić przypomnienie o wykryciu ruchu, przejdź do strony 31. Możesz ustawić częstotliwość przypomnienia o rozpoczęciu rejestrowania jazdy.

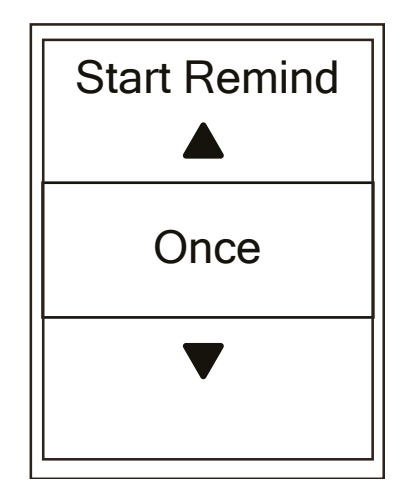

- 1. Wybierz kolejno Ustawienia > Ogólne > (OK/LAP).
- 2. Aby wybrać Wyk. ruchu naciśnij (DÓŁ), a następnie (OK/LAP).
- 3. Aby wybrać preferowane ustawienia naciśnij (GÓRA/DÓŁ), a następnie (OK/LAP), aby potwierdzić wybór.
- 4. Wybierz (COFNIJ), aby wyjść z Menu.

## Użycie pamięci

Wyświetl stan pamięci urządzenia.

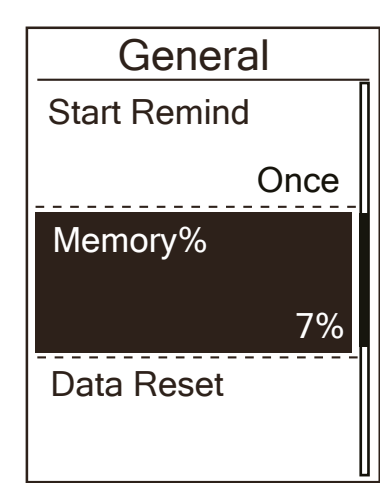

 1.Wybierz kolejno Ustawienia > Ogólne > (OK/LAP).
 2. Aby wybrać Pamięć naciśnij (DÓŁ), a następnie (OK/LAP). Status pamięci zostanie wyświetlony na ekranie.
 3.Wybierz (COFNIJ), aby wyjść z Menu.

31

# **Resetowanie danych**

Przywrócenie ustawień fabrycznych spowoduje przywrócenie domyślnych wartości. Spowoduje to usunięcie historii oraz sparowanych czujników, ale nie usunie identyfikatora z dodanego konta.

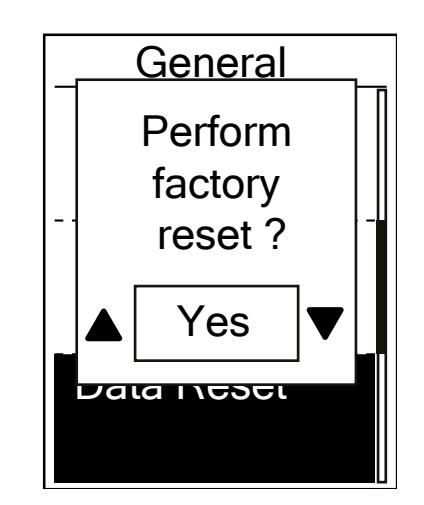

- 1. Wybierz kolejno Ustawienia > Ogólne > (OK/LAP).
- 2. Aby wybrać Resetuj dane naciśnij (DÓŁ), a następnie (OK/LAP).
- 3. Aby wybrać Tak naciśnij (GÓRA/DÓŁ), a następnie (OK/LAP), aby potwierdzić przywrócenie ustawień fabrycznych.
- 4. Wybierz (COFNIJ), aby wyjść z Menu.

## Informacje o systemie

Na ekranie urządzenia można wyświetlić aktualną wersję oprogramowania.

- 1. Wybierz kolejno Ustawienia > Ogólne > (OK/LAP).
- 2. Aby wybrać Info naciśnij (DÓŁ), a następnie (OK/LAP). Aktualna wersja oprogramowania wyświetli się na ekranie.
- 3.Wybierz (COFNIJ), aby wyjść z Menu.

# Czujniki ANT+ i BLE

Rider 450 jest kompatybilny z czujnikami ANT + i BLE. Możesz wybrać ustawienia czujnika, takie jak ponowne wyszukiwanie czujnika w celu sparowania go z urządzeniem lub włączenie / wyłączenie czujnika.

\* Rider 450 jest kompatybilny z czujnikiem mocy ANT +.

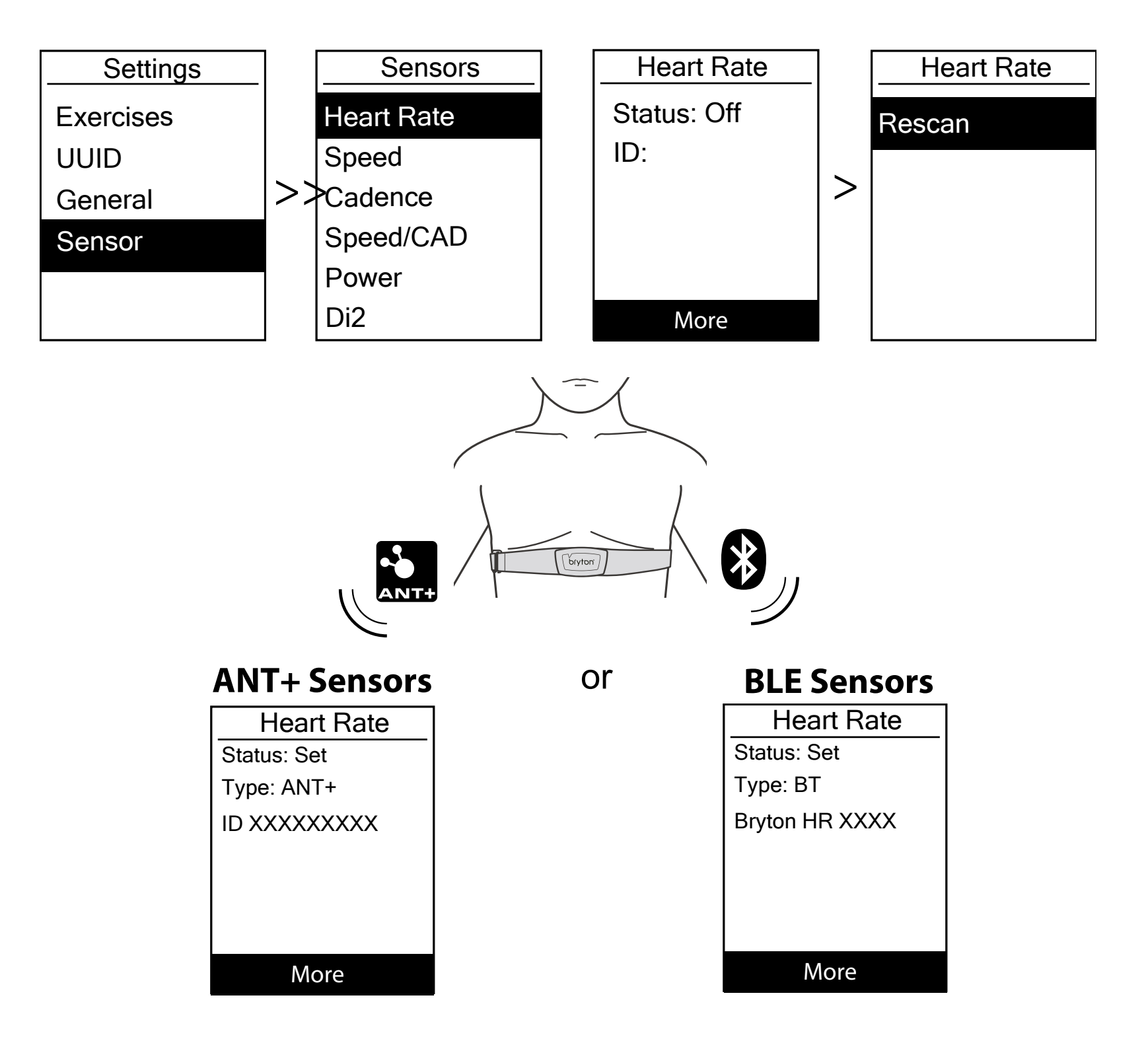

1. Aby wybrać Czujniki naciśnij (DÓŁ), a następnie (OK/LAP).

2. Aby wybrać Tętno, Prędkość, Rytm, Prędkość/Kadencja, Miernik Mocy lub Di2 naciśnij (DÓŁ), a następnie (OK/LAP), aby potwierdzić wybór.

3. Aby sparować czujniki z urządzeniem, należy najpierw zainstalować inteligentne czujniki Bryton, a następnie założyć czujnik tętna lub kilka razy obrócić korbą i kołem, aby aktywować czujniki Bryton. Aby sparować Di2 z urządzeniem, upewnij się, że masz zainstalowany nadajnik Di2 D-Fly, a następnie zmień przerzutkę, aby aktywować Di2.

4. Aby przejść do podmenu wybierz (OK/LAP). Aby wybrać preferowane ustawienia naciśnij (DÓŁ), a następnie (OK/LAP), aby potwierdzić wybór.

Skanowanie: ponowne skanowanie w celu wykrycia czujnika do parowania

Włącz/Wyłącz: włącz/wyłącz czujnik.

5.Wybierz (COFNIJ), aby wyjść z Menu.

#### UWAGA:

• Informacje na temat instalacji czujników znajdują się na stronach 47-48.

Podczas parowania czujnika prędkości/kadencji/tętna oraz pomiaru mocy należy upewnić się, że w odległości
 5 metrów nie znajduje się żaden inny czujnik prędkości / kadencji / tętna czy pomiaru mocy.

• Inteligentne czujniki Bryton można sparować tylko wtedy, gdy są aktywne. W przeciwnym razie przejdą w tryb uśpienia, aby zaoszczędzić energię.

 Po sparowaniu czujnika tętna, na głównym ekranie pojawi się ikona tętna (IKONA). Po sparowaniu czujnika kadencji, na głównym ekranie pojawi się ikona czujnika kadencji (IKONA).

• Po sparowaniu, urządzenia Brytona automatycznie łączą się z inteligentnymi czujnikami Brytona, w momencie gdy czujniki są aktywne.

#### **UWAGA:**

Rider 450 zawiera 2 profile rowerów. Każdy profil posiada odpowiednie ustawienie czujnika. W ustawieniach Profilu Roweru aktywuj rower, który wybierasz do jazdy i idź pojeździć. Przejdź do strony 37, aby dowiedzieć się, jak aktywować rower.

#### Sterowanie ustawieniami Shimano Di2

Rider 450 jest zintegrowany z manetkami zmiany biegów Shimano Di2 D-fly. Po prostej konfiguracji możesz cieszyć się wygodą zdalnego konfigurowania poprzez urządzenie Rider 450. Przed ustawieniem upewnij się, że urządzenie jest sparowane z Di2 D-fly.

UWAGA: Włączenie tej funkcji wymaga instalacji kompatybilnych elektronicznych manetek zmiany biegów Shimano Di2 D-fly i zgodnych dźwigni zmiany biegów Shimano Di2 z ukrytymi przyciskami na Twoim rowerze. Informacje na temat parowania urządzenia z Di2 znajdują się na stronie 33.

| Remote Setu        | р  |
|--------------------|----|
| Left Single Press  |    |
|                    | •  |
| Right Single Press |    |
|                    |    |
| Left long Press    |    |
|                    |    |
|                    | ₽  |
| Right long Press   |    |
|                    | OK |

1.Wybierz kolejno Ustawienia > Czujniki > Di2 > (OK/LAP).

- Aby przejść do Więcej, wybierz (OK/LAP).
   Aby wybrać Zdalna konfiguracja naciśnij (DÓŁ), a następnie (OK/LAP).
- 3.Aby wybrać preferowane ustawienia naciśnij (GÓRA/DÓŁ), a następnie (OK/LAP).

Aby wybrać odpowiedni przycisk naciśnij (GÓRA/DÓŁ), a następnie (OK/LAP), aby potwierdzić wybór. Powtórz powyższe kroki, aż wszystkie przyciski będą przypisane do różnych funkcji.

4.Wybierz (COFNIJ), aby wyjść z Menu.

34

# Wysokość

Możesz ustawić wysokość swojej aktualnej pozycji i czterech innych pozycji.

### Aktualna wysokość

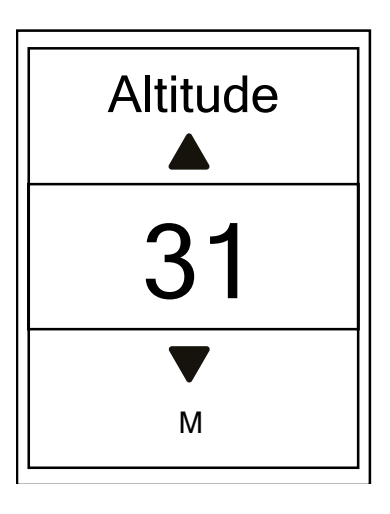

 1.Wybierz kolejno Ustawienia > Wysokość > (OK/LAP).
 2. Aby przejść do Wysokość wybierz (OK/LAP).
 Aby ustawić wysokość aktualnej pozycji naciśnij (GÓRA/DÓŁ), a następnie (OK/LAP), aby potwierdzić
 4.Wybierz (COFNIJ), aby wyjść z Menu.

Uwaga: Wartość wysokości podawanej na liczniku zostanie zmieniona po ustawieniu wysokości aktualnej pozycji.

Uwaga: Aktualną wysokość można również ustawić za pomocą aplikacji Bryton Active. Informacje na temat kalibracji wysokości znajdują się na stronie 41.

### Wysokość na podstawie innych lokalizacji

Ustawiając wysokość na podstawie innych lokalizacji, można zapisać wysokość planowanych lokalizacji i skalibrować wysokościomierz urządzenia po dotarciu do określonej lokalizacji.

W przypadku ustawienia wysokości w innych lokalizacjach można zapisać wartość wysokości planowanej lokalizacji, i wykonaj kalibrację, gdy znajdziesz się w wyznaczonej pozycji.

| Location 1 |     |
|------------|-----|
| Altitude   |     |
|            | 10m |
| Calibrate  |     |
|            |     |
|            |     |
|            |     |

- 1. Wybierz kolejno Ustawienia > Wysokość > (OK/LAP).
- 2. Aby wybrać Lokalizacja 1, Lokalizacja 2, Lokalizacja 3, Lokalizacja 4, Lokalizacja 5 naciśnij (DÓŁ), a następnie (OK/LAP).
- 3. Aby ustawić wysokość lokalizacji wybierz (OK/LAP), aby przejść do Wysokość.
- Aby ustawić wysokość lokalizacji naciśnij (GÓRA/DÓŁ), a następnie (OK/LAP), aby ją zapisać.
- Aby skalibrować ustawioną wysokość wybierz Kalibracja, a następnie > (OK/LAP).
- 6. Wybierz (COFNIJ), aby wyjść z Menu.

# Ustawianie profilu użytkownika

W ustawieniach profilu użytkownika możesz zmienić swoje dane osobowe.

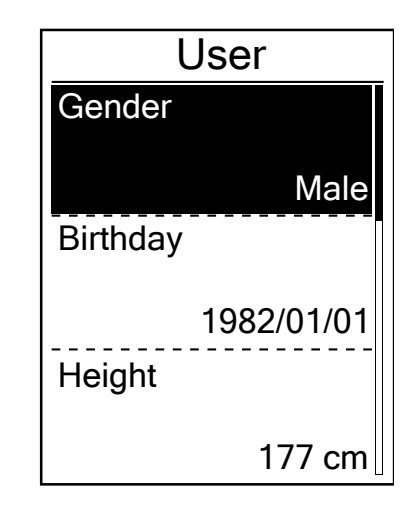

- 1. Wybierz kolejno Ustawienia > Profil > (OK/LAP).
- Aby przejść do Profil użyt. wybierz (OK/LAP). Na ekranie pojawi się komunikat "Podaj poprawne dane, ponieważ wpływają na dane związane z jazdą.". Wybierz (OK/ LAP), aby potwierdzić przeczytanie komunikatu.
- 3. Aby wybrać ustawienia, które chcesz edytować naciśnij (DÓŁ), a następnie (OK/LAP), aby przejść do odpowiedniego podmenu.
  - Płeć: Wybierz swoją płeć.
  - Data urodzenia: podaj swoją datę urodzenia.
  - Wzrost: podaj swój wzrost.
  - Waga: podaj swoją wagę.
  - Maks. tętno: podaj swoje maksymalne tętno.
  - LTHR: podaj wartość tętna swojego progu mleczanowego
  - FTP: podaj swoją funkcjonalną moc progową.
  - MAP: podaj swoją maksymalną moc aerobową.
- 4.Aby wybrać preferowane ustawienia naciśnij (GÓRA/DÓŁ), a następnie (OK/LAP).
- 5. Wybierz (COFNIJ), aby wyjść z Menu.

UWAGA: Podaj poprawne dane, ponieważ wpływają na dane związane z jazdą.

## Ustawianie profilu roweru

Można ustawić i wyświetlić swój profil roweru

| Bike 1                            | <ol> <li>1. Wybierz kolejno Ustawienia &gt; Profil &gt; (OK/LAP).</li> <li>2. Aby wybrać Profil roweru naciśnij (GÓRA/DÓŁ), a następnie</li></ol>                                                                                                    |
|-----------------------------------|----------------------------------------------------------------------------------------------------|
| Spd Source                        | (OK/LAP).                                                                                                    |
| Weight<br>13kg<br>Wheel<br>1700mm | <ul> <li>3. Aby wybrać ustawienia, które chcesz edytować naciśnij (DÓŁ), a następnie (OK/LAP), aby przejść do odpowiedniego podmenu.</li> <li>Czujnik pręd.: dodaj główny czujnik prędkości</li> <li>Waga: podaj wagę roweru.</li> <li>Rozmiar koła: podaj rozmiar koła roweru.</li> <li>Aktywuj: wybierz rower, który chcesz aktywować</li> <li>4. Aby wybrać preferowane ustawienia naciśnij (GÓRA/DÓŁ), a następnie (OK/LAP).</li> </ul> |

5. Wybierz (COFNIJ), aby wyjść z Menu.

UWAGA: Aby uzyskać szczegółowe informacje na temat rozmiaru koła, patrz "Rozmiar i obwód koła" na stronie 49.

#### Pokaż profil rowerowy

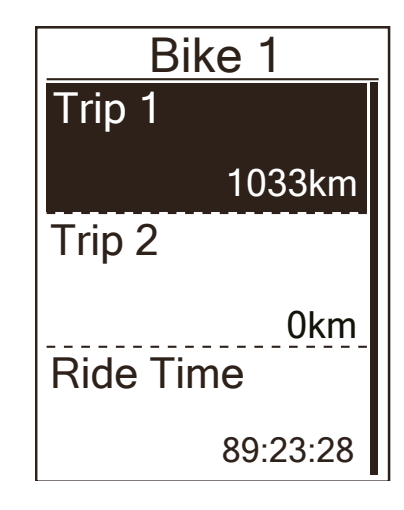

- 1. Wybierz kolejno Ustawienia > Profil > (OK/LAP).
- 2. Aby wybrać Profil roweru naciśnij (DÓŁ), a następnie (OK/LAP).
- 3. Aby wybrać Pokaż, naciśnij (DÓŁ), a następnie (OK/LAP), aby przejść do podmenu.
- 4. Aby wybrać odpowiedni rower naciśnij (DÓŁ), a następnie (OK/LAP).
- 5. Aby wyświetlić więcej danych o wybranym rowerze, naciśnij (DÓŁ).
- 6. Wybierz (COFNIJ), aby wyjść z Menu.

## Ustawianie licznika

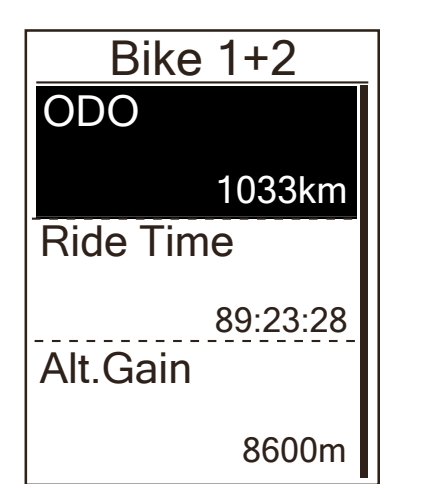

1.Wybierz kolejno Ustawienia > Profil > (OK/LAP).

- Aby wybrać Profil roweru naciśnij (DÓŁ), a następnie (OK/ LAP).
- 3. Aby wybrać Przeglądaj naciśnij (DÓŁ), a następnie (OK/ LAP), aby przejść do podmenu.
- 4. Aby wybrać Rower 1+2 naciśnij (DÓŁ), a następnie (OK/ LAP).
- 5. Aby przejść do ustawień licznika wybierz (OK/ LAP).
- Aby ustawić licznik wybierz (GÓRA/DÓŁ), a następnie (OK/ LAP).
- 7. Wybierz (COFNIJ), aby wyjść z tego Menu.

#### UWAGA: Przytrzymaj (GÓRA/DÓŁ), aby szybciej przewijać

### Resetowanie ODO (Dystansu całkowitego)

Możesz zresetować dystanse jazd 1 i 2 oraz licznika.

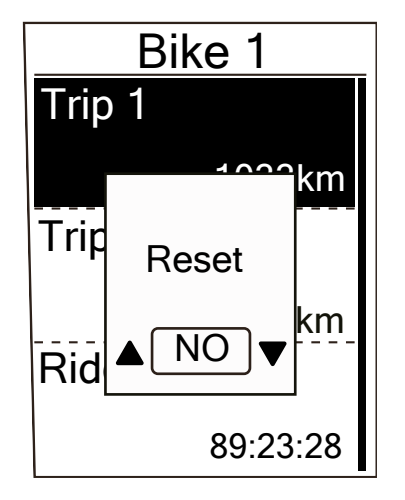

- 1.Wybierz kolejno Ustawienia > Profil > (OK/ LAP).
- 2. Aby wybrać Profil roweru naciśnij (DÓŁ), a następnie (OK/LAP).
- 3. Aby wybrać Przeglądaj naciśnij (DÓŁ), a następnie (OK/ LAP), aby przejść do podmenu.
- 4. Aby wybrać odpowiedni rower naciśnij (DÓŁ), a następnie (OK/LAP).
- 5. Aby wybrać Jazda 1+2 naciśnij (DÓŁ), a następnie (OK/ LAP). Jeśli wybierzesz Rower 1+2, wybierz ODO
- 5. Aby przejść do ustawień licznika wybierz (OK/OKRĄŻENIE).
- 6. Na ekranie pojawi się komunikat "Resetuj". Naciśnij (DÓŁ), aby wybrać "Tak", a następnie (OK/ LAP), aby potwierdzić wybór. Aby ustawić wartość licznika do preferowanej liczby, naciśnij (GÓRA/DÓŁ).
- 7. Wybierz (COFNIJ), aby wyjść z Menu.

UWAGA: Jazda 1 i jazda 2 oznaczają łączny dystans pokonany przed zresetowaniem licznika. Są to2 oddzielne pomiary dystansu. Jazdy 1 lub 2 można wybrać do zapisu dystansu pokonywanego w przeciągu tygodnia lub na przykład zapisu całkowitego miesięcznego dystansu.

## Bezprzewodowa sieć lokalna (WLAN)

Rider 450 obsługuje Wi-Fi. Dzięki dostępowi do Internetu urządzenie automatycznie synchronizuje dane

z i do aplikacji Bryton. Po pomyślnym skonfigurowaniu połączenia z siecią lub hotspotem, po ponownym uruchomieniu urządzenie automatycznie połączy się z wykrytą siecią lub hotspotem. Możesz także usunąć sieć lub hotspot i skonfigurować nowe połączenie sieciowe.

UWAGA: Więcej informacji o tym jak dane są synchronizowane przez WLAN można znaleźć na stronie 9-11.

### Połączenie z siecią WiFi

Przed synchronizacją danych upewnij się, że skonfigurowałeś połączenie z dowolną siecią lub hotspotem.

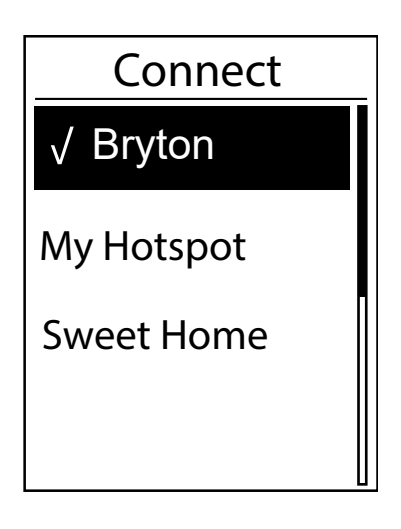

- 1. Wybierz kolejno Ustawienia > Sieć > Połącz > (OK/ LAP).
- Aby wybrać jedną dostępną sieć lub hotspot naciśnij (DÓŁ), a następnie (OK/ LAP).
- 3. Aby wprowadzić hasło wybierz (GÓRA/DÓŁ), a następnie "V", aby potwierdzić wybór. Jeśli sieć jest oznaczona "V", oznacza to, że pomyślnie skonfigurowano sieć.
- 4. Wybierz (COFNIJ), aby wyjść z Menu.

UWAGA: Wi-Fi jest automatycznie aktywowane podczas konfiguracji i przesyłania danych i wyłącza się po zakończeniu konfiguracji i transferu danych.

### Usuwanie sieci WiFi

Możesz wyświetlić skonfigurowane sieci lub hotspoty oraz zakończyć połączenie z sieciami lub hotspotami.

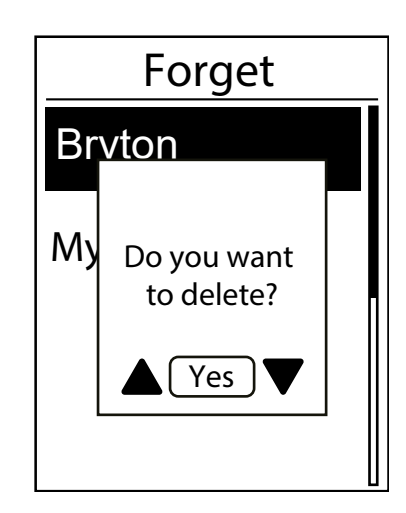

- 1. Wybierz kolejno Ustawienia > Sieć > Usuń > (OK/ LAP).
- 2. Aby wybrać sieć lub hotspot naciśnij (GÓRA/DÓŁ), a następnie (OK/ LAP).
- Na ekranie pojawi się komunikat "Czy chcesz usunąć?". Naciśnij (GÓRA/DÓŁ), aby wybrać "Tak", a następnie (OK/ LAP), aby potwierdzić usunięcie.
- 4. Wybierz (COFNIJ), aby wyjść z Menu.

## Aplikacja Bryton Active – ustawienia zaawansowane

Po sparowaniu urządzenia z aplikacją Bryton Active będziesz miał dostęp do ustawień pól ekranów, kalibracji wysokości oraz powiadomień.

### Pola ekranów

Możesz ręcznie ustawić ekrany danych.

- 1. Parowanie urządzenia z aplikacją Bryton Active
  - a. Przejdź do Ustawienia > Ogólne > Bluetooth, aby włączyć funkcję Bluetooth w urządzeniu.
  - b. W telefonie wybierz Ustawienia > Bluetooth, aby włączyć Bluetooth.
  - c. Przejdź do aplikacji Bryton Active i kliknij "Ustawienia > Zarządzaj > +".
  - d. Wybierz i dodaj swoje urządzenie naciskając "+".
  - e. Kliknij "Paruj", aby sparować urządzenie z telefonem. (Tylko dla telefonu z systemem iOS)
  - f. Kliknij "Zakończ", aby zakończyć parowanie.
- 2. Ustawianie ekranów danych
  - a. Kliknij Ustawienia > Pola ekranów" w aplikacji Bryton Active.
  - b. Włącz preferowane ekrany i przejdź do nich.
  - d. Kliknij < lub > aby zmienić ilość siatek.
  - e. Kliknij w Pola ekranów, aby zmienić sposób wyświetlania danych z jazdy .

### Kalibracja wysokości

Dzięki połączeniu z Internetem aplikacja Bryton Active App podaje informacje o wysokości, którą można bezpośrednio skalibrować. Wysokość można także zmienić ręcznie.

- 1. Parowanie urządzenia z aplikacją Bryton Active
  - a. Przejdź do Ustawienia > Ogólne > Bluetooth, aby włączyć funkcję Bluetooth w urządzeniu .
  - b. W telefonie wybierz Ustawienia > Bluetooth, aby włączyć Bluetooth.
  - c. Przejdź do aplikacji Bryton Active i kliknij "Ustawienia > Zarządzaj > +".
  - d. Wybierz i dodaj swoje urządzenie naciskając "+".
  - e. Kliknij "Paruj", aby sparować urządzenie z telefonem. (Tylko dla telefonu z systemem iOS)
  - f. Kliknij "Zakończ", aby zakończyć parowanie.
- 2. Kalibracja wysokości
  - a. Kliknij "Kalibracja wysokości" w aplikacji Bryton Active.
  - b. Bryton Active App pokazuje wysokość aktualnej pozycji. Możesz także wprowadzić zmiany ręcznie naciskając (GÓRA/DÓŁ) lub wybierając w odpowiednie cyfry.
  - d. Kliknij "Kalibruj", aby wprowadzić zmiany zgodnie z sugestią.
  - e. Kliknij "OK", aby skalibrować wysokość swojego urządzenia.

41

# Powiadomienia

Po sparowaniu urządzenia Rider 450 z kompatybilnym smartfonem wykorzystującym bezprzewodową technologię Bluetooth Smart, możesz odbierać powiadomienia o połączeniach telefonicznych, SMS-ach i e-mailach na swoim urządzeniu.

1.Parowanie telefonu z systemem IOS

- a. Przejdź do Ustawienia > Ogólne > Bluetooth, aby włączyć funkcję Bluetooth w urządzeniu.
- b. W telefonie wybierz Ustawienia > Bluetooth, aby włączyć Bluetooth.
- c. Przejdź do aplikacji Bryton Active i kliknij "Ustawienia > Zarządzaj > +".
- d. Wybierz i dodaj swoje urządzenie naciskając "+".
- e. Kliknij "Paruj", aby sparować urządzenie z telefonem. (Tylko dla telefonu z systemem iOS)
- f. Kliknij "Zakończ", aby zakończyć parowanie.

UWAGA: Jeśli powiadomienia nie działają na telefonie przejdź do "Ustawienia > Powiadomienia" i sprawdź, czy zezwoliłeś na powiadomienia w kompatybilnych wiadomościach i aplikacjach do obsługi poczty e-mail lub przejdź do aplikacji społecznościowych i sprawdź, czy włączono powiadomienia w ustawieniach aplikacji.

1. Parowanie urządzenia z systemem Android

- a. Przejdź do Ustawienia > Ogólne > Bluetooth, aby włączyć funkcję Bluetooth w urządzeniu.
- b. W telefonie wybierz Ustawienia > Bluetooth, aby włączyć Bluetooth.
- c. Przejdź do aplikacji Bryton Active i kliknij "Ustawienia > Zarządzaj > +".
- d. Wybierz i dodaj swoje urządzenie naciskając "+".
- e. Kliknij "Paruj", aby sparować urządzenie z telefonem. (Tylko dla telefonu z systemem iOS)
- f. Kliknij "Zakończ", aby zakończyć parowanie.
- 2. Zezwolenie na dostęp do powiadomień
  - a. Kliknij "Ustawienia > Powiadomienia".
  - b. Kliknij"OK", aby zezwolić aplikacji Bryton Active na dostęp do powiadomień.
  - c. Kliknij "Aktywuj" i wybierz "OK", aby zezwolić aplikacji Bryton Active na dostęp do powiadomień.
  - d. Wróć do ustawień Powiadomień.
  - e. Klikając wybierz i włącz połączenia przychodzące, wiadomości tekstowe i wiadomości e-mail.

## Załącznik

#### Dane techniczne

| Przedmiot                    | Opis                                                                                                    |
|------------------------------|----------------------------------------------------------------------------------------------------|
| Wyświetlacz                  | 2,3-calowy ekran LCD                                                                                                    |
| Wymiary                      | 83.9 X 53.7 X 18.2 mm                                                                                                    |
| Waga                         | 71 g                                                                                                    |
| Zakres temperatury roboczej  | Od -10°C do 60°C                                                                                                    |
| Zakres temperatury ładowania | Od 0°C do 40°C                                                                                                    |
| Typ baterii                  | Bateria litowo-polimerowa                                                                                                    |
| Czas działania baterii       | 32 godziny                                                                                                    |
| ANT+ <sub>TM</sub>           | Certyfikowana łączność bezprzewodowa ANT + TM.<br>Kompatybilne produkty można znaleźć na stronie<br>www.thisisant.com/directory. |
| GNSS                         | Zintegrowany odbiornik GNSS o wysokiej czułości z<br>wbudowaną anteną                                                            |
| BLE Smart                    | Inteligentna technologia bezprzewodowa Bluetooth z<br>wbudowaną anteną                                                           |
| Wodoszczelność               | Urządzenie jest odporne na ciśnienie panujące na głębo-<br>kości 1 metra do 30 minut                                             |

#### Dane techniczne czujników prędkości

| Przedmiot                      | Opis                                                                                 |
|--------------------------------|--------------------------------------------------------------------------------------|
| Wymiary                        | 36.9 x 34.8 x 8.1 mm                                                                 |
| Waga                           | 6 g                                                                                  |
| Wodoszczelność                 | Urządzenie jest odporne na ciśnienie panujące na głębo-<br>kości 1 metra do 30 minut |
| Zasięg                         | 3 metry                                                                              |
| Czas działania baterii         | Do 1 roku                                                                            |
| Zakres temperatury roboczej    | Od -10°C do 60°C                                                                     |
| Częstotliwość radiowa/protokół | Protokół komunikacji bezprzewodowej 2.4GHz / Blueto-<br>oth 4.0 i Dynastream ANT +   |

#### UWAGA:

Dokładność danych może być pogorszona przez słaby sygnał czujnika, zakłócenia elektryczne, magnetyczne i odległość od czujnika. Aby uniknąć zakłóceń magnetycznych, zaleca się zmianę lokalizacji, czyszczenie lub wymianę baterii.

#### Dane techniczne czujników kadencji

| Przedmiot                      | Opis                                                                                 |
|--------------------------------|--------------------------------------------------------------------------------------|
| Wymiary                        | 36.9 x 31.6 x 8.1 mm                                                                 |
| Waga                           | 6 g                                                                                  |
| Wodoszczelność                 | Urządzenie jest odporne na ciśnienie panujące na głębo-<br>kości 1 metra do 30 minut |
| Zasięg                         | 3 metry                                                                              |
| Czas działania baterii         | Do 1 roku                                                                            |
| Zakres temperatury roboczej    | Od -10°C do 60°C                                                                     |
| Częstotliwość radiowa/protokół | Protokół komunikacji bezprzewodowej 2.4GHz / Blueto-<br>oth 4.0 i Dynastream ANT +   |

#### **UWAGA:**

Dokładność danych może być pogorszona przez słaby sygnał czujnika, zakłócenia elektryczne, magnetyczne i odległość od nadajnika.

#### Dane techniczne czujnika tętna

| Przedmiot                      | Opis                                                                                 |
|--------------------------------|--------------------------------------------------------------------------------------|
| Wymiary                        | 63 x 34.3 x 15 mm                                                                    |
| Waga                           | 14.5 g (czujnik) / 31.5g (pasek)                                                     |
| Wodoszczelność                 | Urządzenie jest odporne na ciśnienie panujące na głębo-<br>kości 1 metra do 30 minut |
| Zasięg                         | 3 metry                                                                              |
| Czas działania baterii         | Do 2 lat                                                                             |
| Zakres temperatury roboczej    | Od -10°C do 50°C                                                                     |
| Częstotliwość radiowa/protokół | Protokół komunikacji bezprzewodowej 2.4GHz / Blueto-<br>oth 4.0 i Dynastream ANT +   |

**UWAGA:** Dokładność danych może być pogorszona przez słaby kontakt czujnika, zakłócenia elektryczne, magnetyczne i odległość od nadajnika.

### Informacje o baterii

#### Czujnik prędkości i czujnik kadencji

Oba czujniki zawierają wymienialną baterię CR2032.

Przed pierwszym uruchomieniem czujników:

1. Znajdź okrągłą pokrywę komory baterii z tyłu czujników.

- 2. Zdejmij pokrywkę, naciskając ją palcem i przekręcając w kierunku przeciwnym do ruchu wskazówek zegara, tak aby znacznik wskazywał pozycję odblokowaną (G).
- 3. Zdejmij pokrywę i wyjmij zakładkę baterii.
- 4. Załóż pokrywkę, naciskając ją palcem i przekręcając zgodnie z ruchem wskazówek zegara, tak aby znacznik wskazywał pozycję zablokowaną ( 🔒 ).

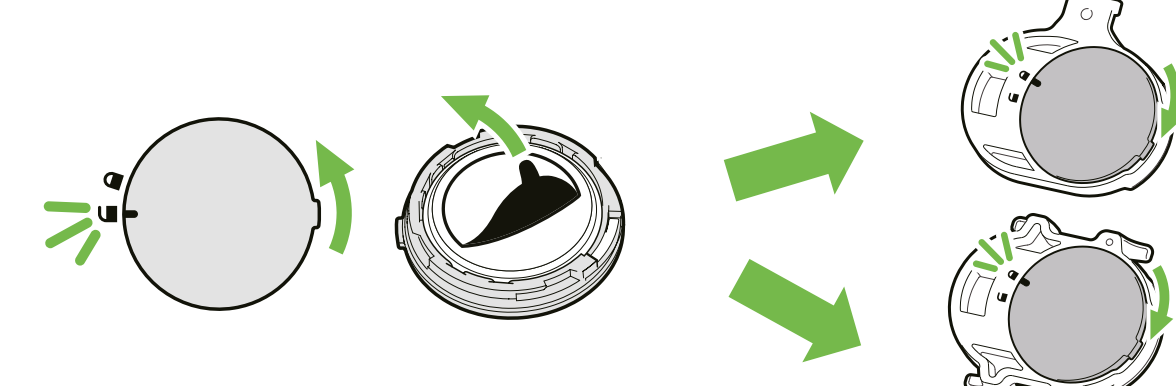

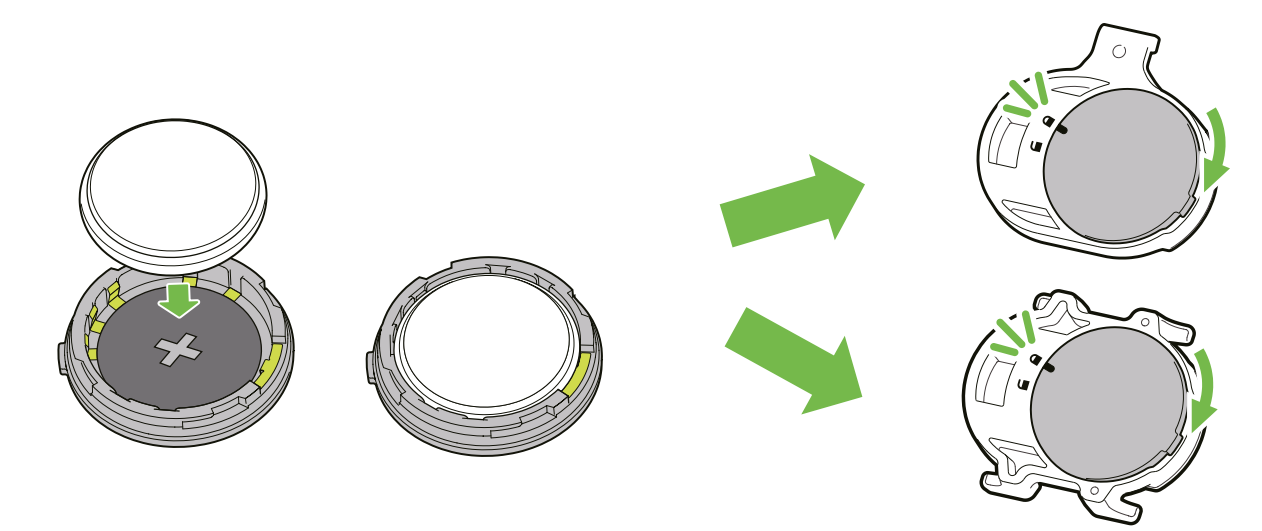

Aby wymienić baterię:

- 1. Znajdź okrągłą pokrywę komory baterii z tyłu czujników.
- 2. Zdejmij pokrywkę, naciskając ją palcem i przekręcając w kierunku przeciwnym do ruchu wskazówek zegara, tak aby znacznik wskazywał pozycję odblokowaną ( 🗲 ).
- 3. Wyjmij baterię i włóż nową baterię, tak aby biegun dodatni był skierowany do góry.

#### UWAGA:

• Jeśli nowa bateria nie jest skierowana biegunem dodatnim do góry, biegun może ulec uszkodzeniu i przestać działać poprawnie.

- Uważaj, aby nie zgubić ani nie uszkodzić okrągłej uszczelki pokrywy.
- Skontaktuj się z lokalnym działem utylizacji odpadów, aby prawidłowo pozbyć się zużytych baterii.

### Czujnik Tętna

Czujnik zawiera wymienialną przez użytkownika baterię CR2032.

Aby wymienić baterię:

- 1.Znajdź okrągłą pokrywę komory baterii z tyłu czujnika tętna.
- 2. Używając monety przekręć pokrywę w kierunku przeciwnym do ruchu wskazówek zegara
- 3. Zdejmij pokrywę i wyjmij baterię.
- 4. Lekko naciskając włóż nową baterię tak aby biegun dodatni był skierowany do góry.
- 5. Używając monety przekręć pokrywę zgodnie z ruchem wskazówek zegara.

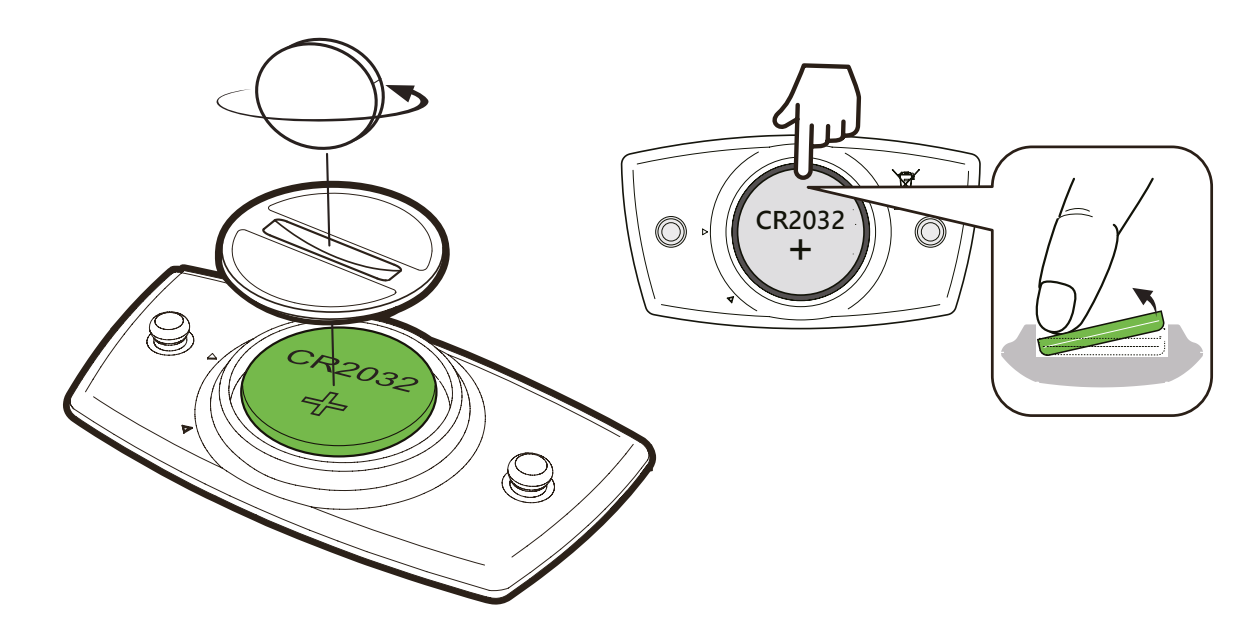

#### UWAGA:

- Uważaj, aby nie zgubić ani nie uszkodzić okrągłej uszczelki pokrywy.
- Skontaktuj się z lokalnym działem utylizacji odpadów, aby prawidłowo pozbyć się zużytych baterii.

## Mocowanie urządzenia Rider 450

### Użyj uchwytu Rider 450 do zamocowania urządzenia Rider 450

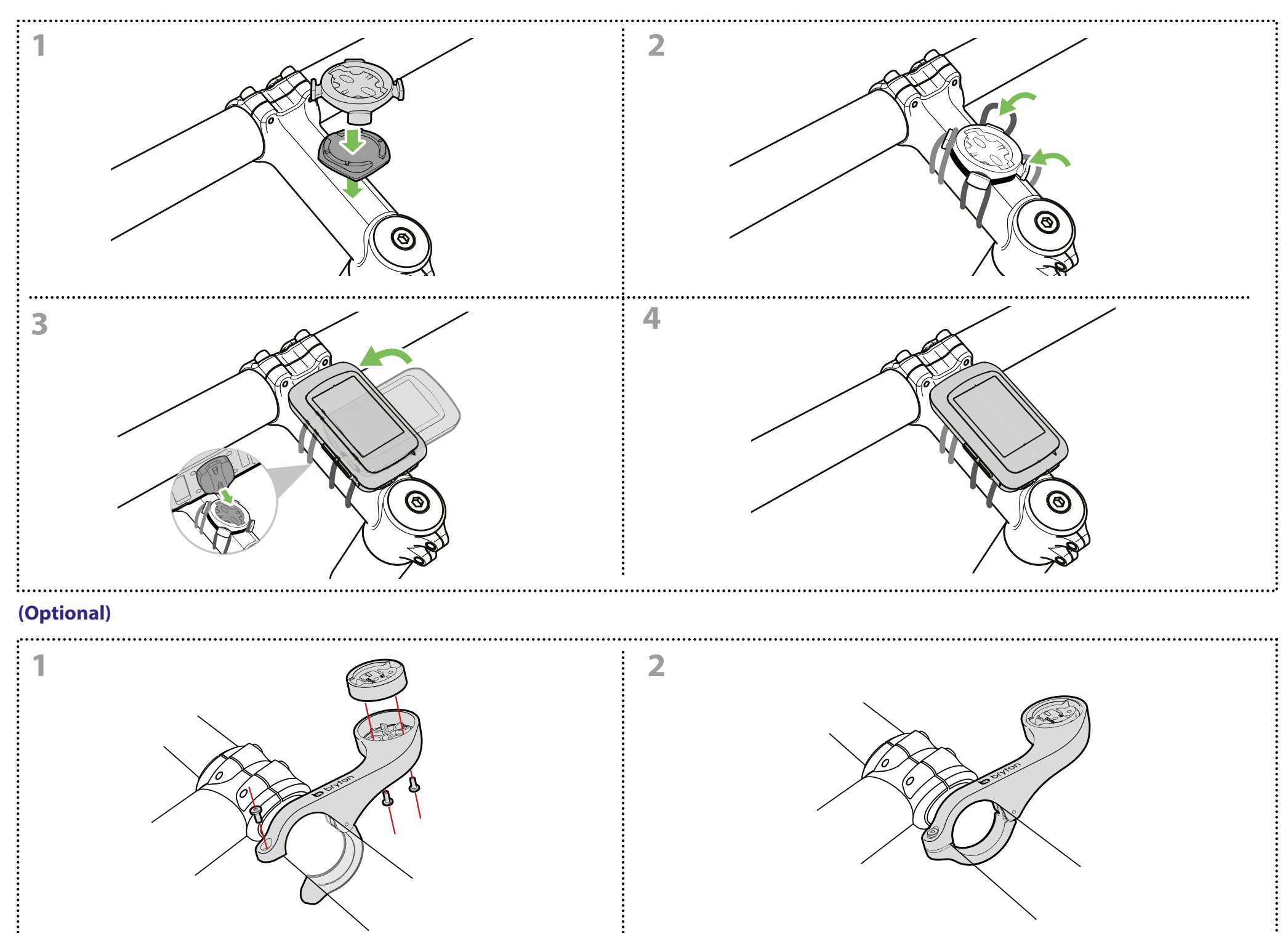

### Montaż czujnika (-ów) prędkości i kadencji (Opcjonalnie)

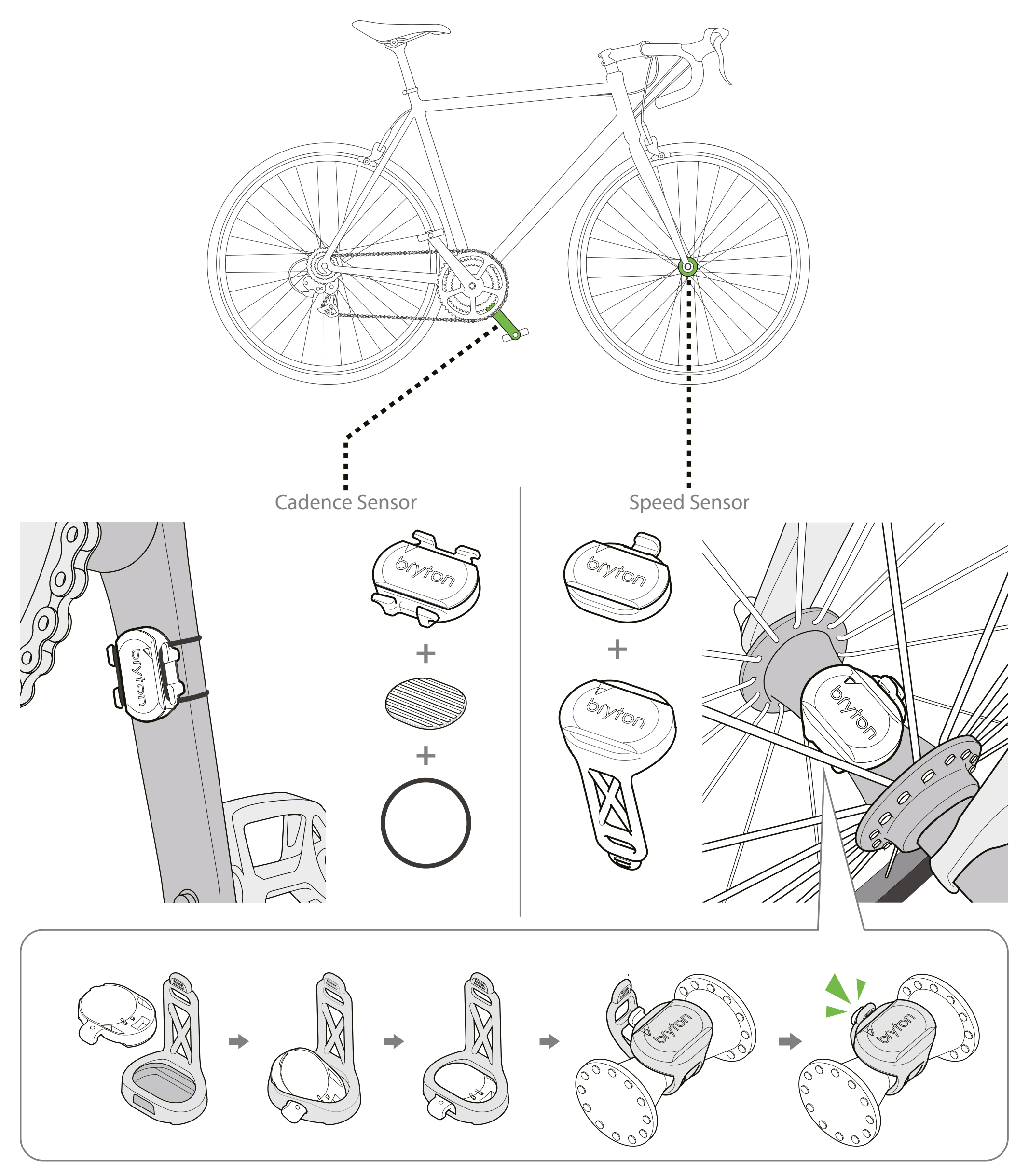

#### **UWAGA:**

Gdy czujniki zostają aktywowane, dioda LED mignie dwukrotnie. Dioda LED nadal miga, jeśli kontynuujesz pedałowanie w celu parowania. Po około 15 mignięciach dioda przestaje migać. Jeśli czujnik nie jest używany 10 minut to przechodzi w tryb uśpienia, aby zaoszczędzić energię. Parowanie należy ukończyć, kiedy czujniki są aktywne.

### Zakładanie czujnika tętna (Opcjonalnie)

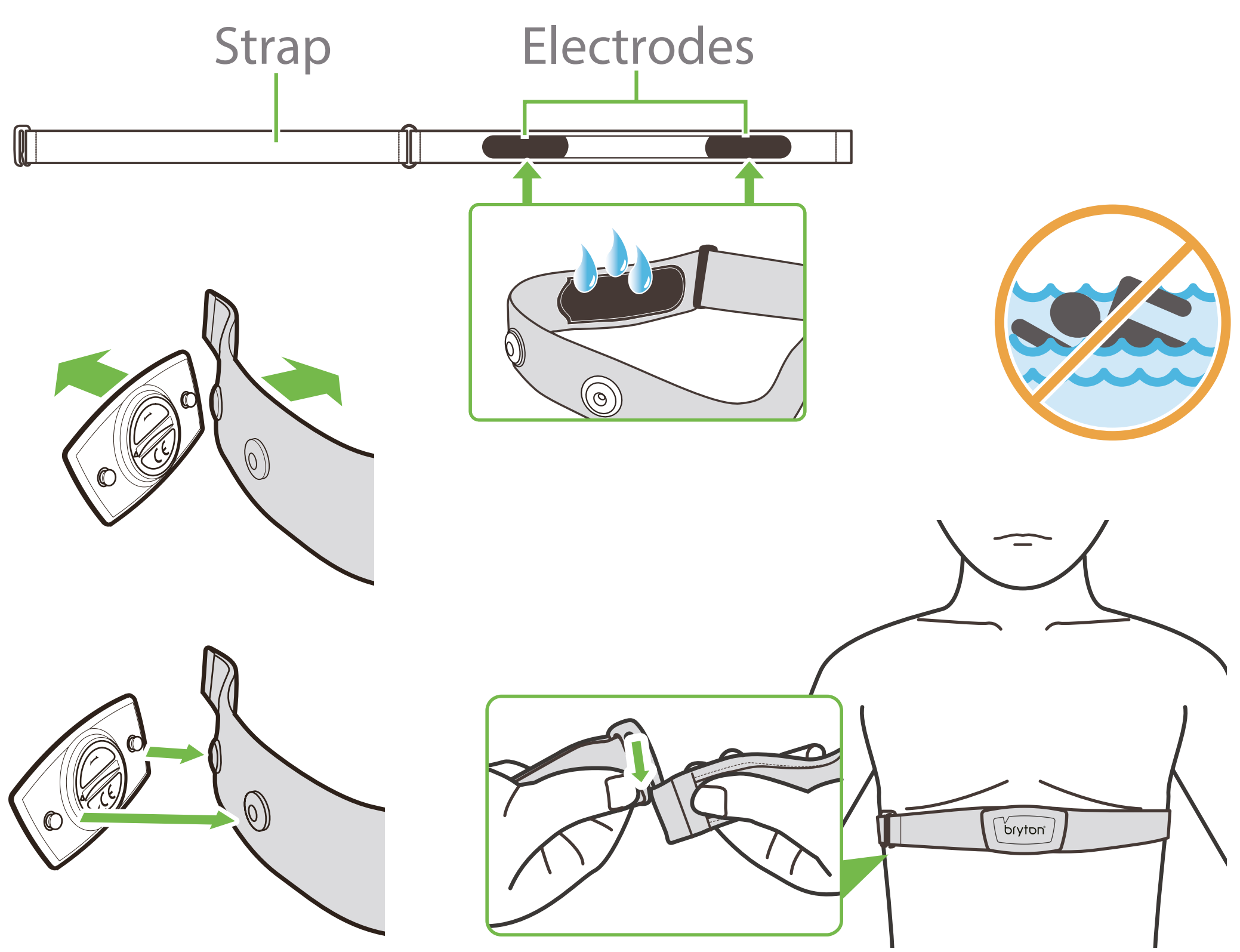

#### **UWAGA:**

• W chłodne dni należy nosić odpowiednie ubrania, aby utrzymać pasek z czujnikiem tętna w ciepłym środowisku.

• Czujnik tętna należy nosić bezpośrednio na skórze.

 Załóż pasek z czujnikiem tętna wokół klatki piersiowej (tuż poniżej mostka). Logo firmy Bryton (znajdujące się na czujniku) powinno być skierowane na zewnątrz. Zaciśnij pasek tak, aby przylegał on do ciała na tyle mocno, by pozostawał na swoim miejscu podczas aktywności.

• Jeśli czujnik nie może zostać wykryty lub odczyt jest nieprawidłowy, rozgrzej się przez około 5 minut.

• Jeśli nie używasz czujnika tętna przez pewien czas, wyjmij go z paska.

UWAGA: Niewłaściwa wymiana baterii może spowodować wybuch. Podczas wymiany używaj tylko oryginalnej baterii lub baterii podobnego typu, która spełnia specyfikacje producenta. Utylizacja zużytych baterii musi być przeprowadzona zgodnie z przepisami lokalnych władz.

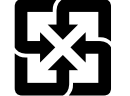

Dla lepszej ochrony środowiska zużyte baterie należy zbierać oddzielnie celem ich recyklingu lub utylizacji.

## Rozmiar i obwód kół

Rozmiar kół oznaczony jest po obydwu stronach opony

| Rozmiar kół    | L(mm) |
|----------------|-------|
| 12x1.75        | 935   |
| 12x1.95        | 940   |
| 14x1.50        | 1020  |
| 14x1.75        | 1055  |
| 16x1.50        | 1185  |
| 16x1.75        | 1195  |
| 16x2.00        | 1245  |
| 16x1-1/8       | 1290  |
| 16x1-3/8       | 1300  |
| 17x1-1/4       | 1340  |
| 18x1.50        | 1340  |
| 18x1.75        | 1350  |
| 20x1.25        | 1450  |
| 20x1.35        | 1460  |
| 20x1.50        | 1490  |
| 20x1.75        | 1515  |
| 20x1.95        | 1565  |
| 20x1-1/8       | 1545  |
| 20x1-3/8       | 1615  |
| 22x1-3/8       | 1770  |
| 22x1-1/2       | 1785  |
| 24x1.75        | 1890  |
| 24x2.00        | 1925  |
| 24x2.125       | 1965  |
| 24x1(520)      | 1753  |
| 24x3/4 Tubular | 1785  |
| 24x1-1/8       | 1795  |
| 24x1-1/4       | 1905  |
| 26x1(559)      | 1913  |
| 26x1.25        | 1950  |
| 26x1.40        | 2005  |
| 26x1.50        | 2010  |
| 26x1.75        | 2023  |
| 26x1.95        | 2050  |
| 26x2.10        | 2068  |
| 26x2.125       | 2070  |
| 26x2.35        | 2083  |

| Rozmiar kół         | L(mm) |
|---------------------|-------|
| 26x3.00             | 2170  |
| 26x1-1/8            | 1970  |
| 26x1-3/8            | 2068  |
| 26x1-1/2            | 2100  |
| 650C Tubular 26x7/8 | 1920  |
| 650x20C             | 1938  |
| 650x23C             | 1944  |
| 650x25C 26x1(571)   | 1952  |
| 650x38A             | 2125  |
| 650x38B             | 2105  |
| 27x1(630)           | 2145  |
| 27x1-1/8            | 2155  |
| 27x1-1/4            | 2161  |
| 27x1-3/8            | 2169  |
| 27.5x1.50           | 2079  |
| 27.5x2.1            | 2148  |
| 27.5x2.25           | 2182  |
| 700x18C             | 2070  |
| 700x19C             | 2080  |
| 700x20C             | 2086  |
| 700x23C             | 2096  |
| 700x25C             | 2105  |
| 700x28C             | 2136  |
| 700x30C             | 2146  |
| 700x32C             | 2155  |
| 700C Tubular        | 2130  |
| 700x35C             | 2168  |
| 700x38C             | 2180  |
| 700x40C             | 2200  |
| 700x42C             | 2224  |
| 700x44C             | 2235  |
| 700x45C             | 2242  |
| 700x47C             | 2268  |
| 29x2.1              | 2288  |
| 29x2.2              | 2298  |
| 29x2.3              | 2326  |
|                     |       |

# **Dbanie o urządzenie Rider 450**

Dbałość o urządzenie zmniejszy ryzyko uszkodzenia urządzenia.

- Nie upuszczaj urządzenia ani nie narażaj go na silne wstrząsy.
- Nie narażaj urządzenia na ekstremalne temperatury i nadmierną wilgoć.
- Powierzchnia ekranu może być łatwo zarysowana. Użyj odpowiedniej osłony ekranu, aby chronić ekran przed drobnymi zarysowaniami.
- Do czyszczenia urządzenia używaj rozcieńczonego neutralnego detergentu na miękkiej ściereczce.
- Nie próbuj rozbierać na części, naprawiać ani modyfikować urządzenia. Każda taka próba powoduje unieważnienie gwarancji.

### Rozwiązanie problemu kondensacji na wyświetlaczu

Ekran mojego urządzenia jest zaparowany. Czy woda dostała się do urządzenia? Co z tym zrobić?

Pojawienie się zaparowania lub nagromadzenia wilgoci wewnątrz ekranu urządzenia jest częstym zjawiskiem spowodowanym skropleniem pary i zwykle nie oznacza uszkodzenia urządzenia. Wysoka wilgotność lub zmieniające się temperatury wewnątrz i wokół urządzenia mogą powodować gromadzenie się pary wodnej i jej skroplenie po wewnętrznej i chłodniejszej stronie ekranu wewnętrznego, tworząc wrażenie zamglenia. Jest to częste szczególnie w bardzo ciepłe, wilgotne letnie dni lub bardzo zimne, suche zimowe dni, kiedy temperatury oraz poziom wilgoci wewnątrz oraz wokół urządzenia się różnią. Jeśli skroplona para będzie się często pojawiać po wewnętrznej stronie ekranu, otwórz gumową osłonę z tyłu urządzenia i pozwól, aby dostało się tam powietrze lub umieść urządzenie w temperaturze pokojowej, aż zaparowanie zniknie. Jeśli zaparowanie będzie się utrzymywać lub pojawią się osuszone ślady kropelek wody lub duże kropelki wody bieżącej, skontaktuj się z lokalnym sprzedawcą.

50

## Pola danych

| Category | Data Fields   | Description of Data Fields                                                                                                    |
|----------|---------------|----------------------------------------------------------------------------------------------------|
| Energy   | Calorie       | The number of total calories burned.                                                                                                    |
|          | Kilojoules    | The accumulated power output in kilojoules for the current activity.                                                                                                    |
|          | Altitude      | The height of your current location above or below sea level.                                                                                                    |
|          | Max Altitude  | The highest height of your current location above or below sea level which the rider achieved for the current activity.                                                                                                    |
|          | Alt. Gain     | The total altitude distance gained during this current activity.                                                                                                    |
| Altitude | Alt. Loss     | The total altitude lost during this current activity.                                                                                                    |
|          | Gradient      | The calculation of altitude over distance.                                                                                                    |
|          | Uphill        | The total distance traveled while ascending.                                                                                                    |
|          | Downhill      | The total distance traveled while descending.                                                                                                    |
|          | Distance      | The distance travelled for current activity.                                                                                                    |
|          | Odometer      | The accumulated total distance until you reset it.                                                                                                    |
| Distance | LapDistance   | The distance traveled for the current lap.                                                                                                    |
|          | LLapDist.     | The distance traveled for the last finished lap.                                                                                                    |
|          | Trip 1/Trip 2 | Cumulative mileage recorded before you reset it.<br>They are 2 separate trip measurements. You are free to use Trip<br>1 or Trip 2 to record,for example, weekly total distance and use<br>another to record, for example, monthly total distance. |
|          | Speed         | The current rate of change in distance.                                                                                                    |
|          | Avg Speed     | The average speed for current activity.                                                                                                    |
| Speed    | Max Speed     | The maximum speed for current activity.                                                                                                    |
|          | LapAvgSpd     | The average speed for the current lap.                                                                                                    |
|          | LapMaxSpd     | The maximum speed for the current lap.                                                                                                    |
|          | LLapAvgSpd    | The average speed for the last finished lap.                                                                                                    |
|          | Time          | Current GPS Time.                                                                                                    |
|          | Ride Time     | The time spent on riding for current activity.                                                                                                    |
|          | Trip Time     | Total time spent for current activity.                                                                                                    |
| Time     | Sunrise       | The time of sunrise based on your GPS location.                                                                                                    |
|          | Sunset        | The time of sunset based on your GPS location.                                                                                                    |
|          | LapTime       | The stopwatch time for the current lap.                                                                                                    |
|          | LLapTime      | The stopwatch time for the last finished lap.                                                                                                    |
|          | Lap Count     | The number of laps finished for the current activity.                                                                                                    |
| Cadence  | Cadence       | The current rate at which rider is pedalling the pedals                                                                                                    |
|          | Avg CAD       | The average cadence for current activity.                                                                                                    |
|          | Max CAD       | The maximum cadence for current activity.                                                                                                    |
|          | LapAvgCad     | The average cadence for the current lap.                                                                                                    |
|          | LLapAvCad     | The average cadence for the last finished lap.                                                                                                    |

| Category | Data Fields                       | Description of Data Fields                                                                                                    |
|----------|-----------------------------------|----------------------------------------------------------------------------------------------------|
|          | Lie ent Dete                      | The number of times your heart beats per minute. It requires                                                                                                    |
|          |                                   | compatible HR sensor pairing connection to your device.                                                                                                    |
|          | Avg HR                            | The average heart rate for current activity.                                                                                                    |
|          | Max HR                            | The maximum heart rate for current activity.                                                                                                    |
| HR       | MHR %                             | Your current heart rate divided by Maximum Heart Rate.<br>MHR means that the maximum number of beats made by your<br>heart in 1 minute of effort. (MHR is different from Max HR. You<br>will need to set MHR in User Profile)                                            |
|          | LTHR%                             | Your current heart rate divided by Lactate Threshold Heart Rate.<br>LTHR means that the average heart rate while in the intense<br>exercise at which the blood concentration of lactate begins to<br>exponentially increase. (You will need to set LTHR in User Profile) |
|          | MHR Zone                          | The current range of your Maximum Heart Rate Pecentage heart rate (Zone 1 to Zone 75).                                                                                                    |
|          | LTHR Zone                         | The current range of your Lactate Threshold Heart Rate Percentage (Zone 1 to Zone 7).                                                                                                    |
|          | LapAvgHR                          | The average heart rate for the current lap.                                                                                                    |
|          | LLapAvgHR                         | The average heart rate for the last finished lap.                                                                                                    |
|          | Lap MHR%                          | The average of MHR% for the current lap.                                                                                                    |
|          | Lap LTHR%                         | The average of LTHR% for the current lap.                                                                                                    |
| Temp     | Temp.                             | The current temperature.                                                                                                    |
|          | Power                             | Current Power in Watt.                                                                                                    |
|          | Avg Power                         | The average power for the current activity.                                                                                                    |
|          | Max Power                         | The maximum power for the current activity.                                                                                                    |
|          | LapAvgPw                          | The average power for the current lap.                                                                                                    |
|          | LapMaxPw                          | The maximum power for the current lap.                                                                                                    |
|          | 3s power                          | 3 seconds average of power                                                                                                    |
|          | 10s power                         | 10 seconds average of power                                                                                                    |
|          | 30s power                         | 30 seconds average of power                                                                                                    |
| Power    | NP<br>(Normalized<br>Power)       | An estimate of the power that you could have maintained for the same physiological "cost" if your power had been perfectly constant, such as on an ergometer, instead of variable power output.                                                                          |
|          | TSS<br>(Training Stress<br>Score) | Training Stress Score is calculated by taking into account both the intensity such as IF and the duration of the ride. A way of measuring how much stress is put on the body from a ride.                                                                                |
|          | IF<br>(Intensity Factor)          | Intensity Factor is the ratio of the normalized power(NP) to your Functional Threshold Power(FTP). An indication of how hard or difficult a ride was in relation to your overall fitness.                                                                                |
|          | SP<br>(Specific Power)            | Power-to-weight ratio                                                                                                    |
|          | FTP Zone                          | The current range of your Functional Threshold Power<br>Percentage (Zone1 to Zone 7).                                                                                                    |

| Category                               | Data Fields | Description of Data Fields                                                                                            |
|----------------------------------------|-------------|----------------------------------------------------------------------------------------------------|
| Power                                  | MAP Zone    | The current range of your Maximum Aerobic Power Pecentage                                                             |
|                                        |             | (Zone 1 to Zone 7).                                                                                                   |
|                                        | MAP%        | The current power divided by your Maximum Aerobic Power.                                                              |
|                                        | FTP%        | The current power divided by your functional threshold power.                                                         |
|                                        | Lap NP      | Normalized power of the current lap                                                                                   |
|                                        | LLapAvgPw   | The average power output for the last finished lap.                                                                   |
|                                        | LlapMaxPw   | The maximum power for the last finished lap.                                                                          |
|                                        | CurPB-LR    | The current left/right power balance.                                                                                 |
|                                        | AvgPB-LR    | The average left/right power balance for the current activity.                                                        |
| Pedal<br>Analysis                      | CurTE-LR    | The current left/right percentage of how efficiently a rider is pedaling.                                             |
|                                        | MaxTE-LR    | The maximum left/right percentage of how efficiently a rider is pedaling.                                             |
|                                        | AvgTE-LR    | The average left/right percentage of how efficiently a rider is pedaling.                                             |
|                                        | CurPS-LR    | The current left/right percentage of how evenly a rider is applying force to the pedals throughout each pedal stroke. |
|                                        | MaxPS-LR    | The maximum left/right percentage of how evenly a rider is applying force to the pedals throughout each pedal stroke. |
|                                        | AvgPS-LR    | The average left/right percentage of how evenly a rider is applying force to the pedals throughout each pedal stroke. |
|                                        | Di2 Battery | The remaining battery power of the Di2 system                                                                         |
| Electronic<br>Gear-Shifting<br>Systems | Front Gear  | The gear position of the front derailleur displayed by the graphic.                                                   |
|                                        | Rear Gear   | The gear position of the rear derailleur displayed by the graphic.                                                    |
|                                        | Gear Ratio  | The ratio of the current teeth of the front gear to that of the rear gear.                                            |
|                                        | Gears       | The front and rear bike gears position displayed by numbers.                                                          |
|                                        | Gear Combo  | The current gear combination of the front gear and the rear gear.                                                     |

Informacja na temat wymogów dotyczących emisji pól elektromagnetycznych (MPE)

Urządzenie spełnia wymagania UE i Międzynarodowej Komisji ds. Ochrony Przed Promieniowaniem Niejonizującym (ICNIRP) w sprawie ochrony zdrowia poprzez ograniczenie narażenia ogółu ludności na pola elektromagnetyczne. Aby spełnić wymagania dotyczące narażenia na pola elektromagnetyczne, urządzenie to musi być obsługiwane w odległości co najmniej 20 cm od użytkownika.

Niniejszym Bryton Inc. oświadcza, że urządzenie Bryton spełnia wymogi dyrektywy 2014/53 / UE. Pełny tekst deklaracji zgodności UE dostępny jest pod następującym adresem internetowym:

http://www.brytonsport.com/download/Docs/CeDocs\_Rider15.pdf

# bryton®

Designed by Bryton Inc. Copyright © 2018 Bryton Inc. All rights reserved. 7F, No.75, Zhouzi St., Neihu Dist., Taipei City 114, Taiwan (R.O.C.)